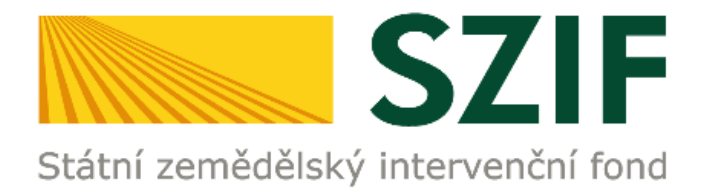

# MANUÁL

# HLÁŠENÍ O ZMĚNÁCH PRV2014+ K ŽÁDOSTI O DOTACI

PODROBNÝ POSTUP HLÁŠENÍ O ZMĚNÁCH K ŽÁDOSTI O DOTACI PŘES PORTÁL FARMÁŘE

PROGRAM ROZVOJE VENKOVA (2014 - 2020)

Duben 2022

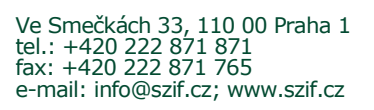

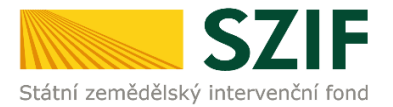

### Obsah

| RO    | ZCESTNÍK PORTÁLU FARMÁŘE. ADMIN. ÚKONY PŘÍJEMCE                   | 2  |
|-------|-------------------------------------------------------------------|----|
| Úν    | OD K HLÁŠENÍ O ZMĚNÁCH PRV2014+                                   | 3  |
| 1     | GENEROVÁNÍ NOVÉHO PODÁNÍ K HLÁŠENÍ O ZMĚNÁCH K ŽOD                | 6  |
| 1.1.  | PORTÁL FARMÁŘE                                                    | 6  |
| 1.2.  | VÝBĚR ŽÁDOSTI PRO PODÁNÍ HLÁŠENÍ O ZMĚNÁCH                        | 8  |
| 1.3.  | ZAHÁJENÍ PODÁNÍ HLÁŠENÍ O ZMĚNÁCH                                 | 10 |
| 1.4.  | PŘÍKAZ POKRAČOVAT. POSTUP PRO STAŽENÍ FORMULÁŘE HLÁŠENÍ O ZMĚNÁCH | 11 |
| 2     | NAHRÁNÍ A ULOŽENÍ FORMULÁŘE HLÁŠENÍ O ZMĚNÁCH                     | 13 |
| 2.1.  | STAŽENÍ FORMULÁŘE HLÁŠENÍ O ZMĚNÁCH                               | 13 |
| 2.2.  | AKTUALIZACE FORMULÁŘE HLÁŠENÍ O ZMĚNÁCH                           | 14 |
| 2.2.1 | . Vyplňování obecné strany formuláře Hlášení o změně              | 15 |
| 2.2.2 | . Vyplňování formuláře Hlášení o změnách                          | 16 |
| 2.3.  | NAHRÁNÍ FORMULÁŘE HLÁŠENÍ O ZMĚNÁCH                               | 17 |
| 2.3.1 | . Nahrávání dalších verzí formuláře Hlášení o změnách             | 18 |
| 2.3.2 | . Chybové hlášky ve formuláři Hlášení o změnách                   | 19 |
| 2.4.  | DOKLÁDÁNÍ PŘÍLOH K HLÁŠENÍ O ZMĚNÁCH                              | 20 |
| 2.4.1 | . Dokládání příloh v elektronické podobě                          | 20 |
| 2.4.2 | . Dokládání příloh v listinné podobě                              | 22 |
| 2.5.  | SMAZÁNÍ DOKLÁDANÝCH PŘÍLOH                                        | 23 |
| 2.6.  | PŘÍKAZ "POKRAČOVAT V PODÁNÍ"                                      | 25 |
| 2.7.  | HLÁŠKA "SOUHLASÍM S OBSAHEM PODÁNÍ"                               | 26 |
| 3     | PODÁNÍ HLÁŠENÍ O ZMĚNÁCH. SOUHRN. ODESLÁNÍ                        | 26 |
| 3.1.  | PODÁNÍ NAHRANÉHO HLÁŠENÍ O ZMĚNÁCH. KONTROLNÍ SOUHRN PŘÍLOH       | 26 |
| 3.2.  | ÚSPĚŠNÉ PODÁNÍ HLÁŠENÍ O ZMĚNÁCH                                  | 29 |
| 3.3.  | POTVRZENÍ O PŘIJETÍ HLÁŠENÍ O ZMĚNÁCH                             | 29 |
| 3.4.  | VYŽÁDANÉ HLÁŠENÍ O ZMĚNÁCH ZE STRANY SZIF                         | 31 |
| 4     | ZOBRAZENÍ ODESLANÝCH PODÁNÍ                                       | 32 |
| 4.1.  | SEKCE PŘEHLEDY/ODESLANÁ PODÁNÍ                                    | 32 |
| 4.2.  | SEKCE PŘEHLEDY/PŘEHLED ŽÁDOSTÍ                                    | 33 |
| 4.3.  | SEKCE SCHRÁNKA/ODESLANÝ DOKUMENT                                  | 33 |
| 5     | ZJIŠTĚNÍ STAVU ADMINISTRACE HLÁŠENÍ                               | 35 |
| 6     | KAM SE OBRÁTIT V PŘÍPADĚ DOTAZŮ                                   | 36 |
| 7     | SEZNAM OBRÁZKŮ                                                    | 37 |

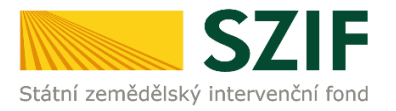

### ROZCESTNÍK PORTÁLU FARMÁŘE. ADMIN. ÚKONY PŘÍJEMCE

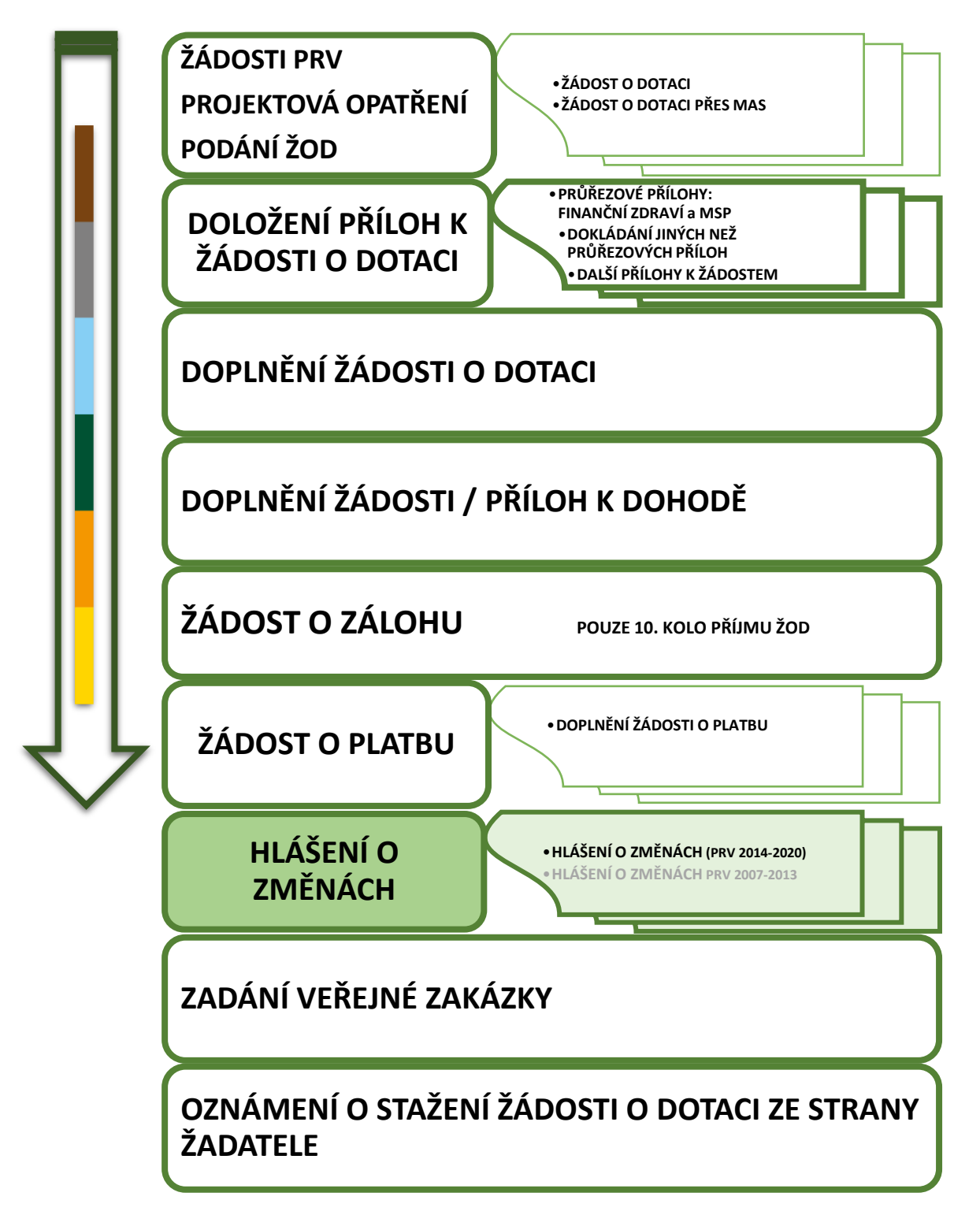

Obr. 1 Rozcestník Portálu farmáře. Administrativní úkony příjemce. PRV – Projektová opatření

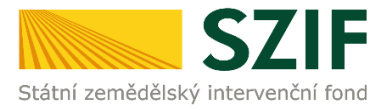

### ÚVOD K HLÁŠENÍ O ZMĚNÁCH PRV2014+

Dokument uvádí podrobný postup pro podání Hlášení o změnách PRV2014+ (dále jen **Hlášení o změnách**) prostřednictvím Portálu farmáře (dále jen **PF**) přístupném z webových stránek Státního zemědělského intervenčního fondu (dále jen **SZIF**).

Prostřednictvím PF příjemce vyplňuje, nahrává a podává kompletně vyplněné Hlášení o změnách a případné přílohy. Přílohy (jejich originály) příjemce před jejich finálním podáním oskenuje do formátu PDF a přiloží je k formuláři Hlášení o změnách.

Změny předkládané prostřednictvím formuláře Hlášení o změnách nesmí být v rozporu s podmínkami Pravidel.

#### PODMÍNKY PODÁNÍ HLÁŠENÍ O ZMĚNÁCH

Příjemci je umožněno na PF vygenerovat formulář Hlášení o změnách za těchto podmínek:

- <u>Je podepsána Dohoda o poskytnutí dotace</u>, tj. je vyplněný termín podpisu Dohody, případně Dohoda odeslána do registru smluv.
- <u>U dané (jedné) žádosti v informačním systému není v administraci jiné</u> <u>Hlášení o změnách</u> (všechna Hlášení o změnách u dané žádosti musí mít status "Uzavřeno").

Postup pro zjištění stavu administrace ŽOD popisuje kapitola **5. ZJIŠTĚNÍ STAVU** ADMINISTRACE HLÁŠENÍ.

#### <u>UPOZORNĚNÍ - LHŮTY</u>

Přílohy v listinné podobě musí být doručeny na Regionální odbor SZIF (dále jen **RO SZIF**) ve lhůtě **nejpozději 7 kalendářních dnů** po odeslání Hlášení o změnách prostřednictvím PF.

V případě, že <u>nebyly zjištěny nedostatky v Hlášení o změnách</u>, je SZIF povinen oznámit příjemci výsledek schvalovacího řízení **nejpozději do 30 kalendářních dnů** od data obdržení Hlášení o změnách prostřednictvím Portálu farmáře. V případě pozdržení oznámí SZIF příjemci prostřednictvím PF důvod.

V případě, že <u>byly zjištěny nedostatky v Hlášení o změnách</u>, vyžádá si SZIF doplnění Hlášení o změnách. Lhůta pro oznámení výsledku schvalovacího řízení se v tomto případě prodlužuje o dobu, po kterou příjemce doplňuje údaje Hlášení o změnách.

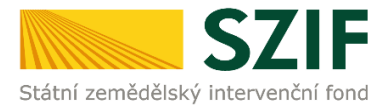

V případě vyžádání doplnění Hlášení o změnách ze strany SZIF, je Příjemci odeslán dopis s označením *Doplnění Hlášení o změnách č. …. v rámci PRV 2014 – 2020*.

Obsahem dopisu jsou vyjmenované požadavky k doplnění/opravě a datum, do kterého je příjemce povinen požadované doplnit.

Doplnění/opravy provede příjemce ve formuláři Hlášení o změnách, a to prostřednictvím

- a) vygenerování nového formuláře Hlášení o změnách,
- b) stažením a aktualizací již odeslaného formuláře Hlášení o změnách, kterým byly již změny v minulosti na SZIF nahlášeny.
   Pro postup b) lze použít
  - Hlášení o změnách uložené v PC příjemce nebo
  - Hlášení o změnách uložené na Portálu farmáře v sekci PŘEHLEDY / ODESLANÁ PODÁNÍ (viz kapitola 4.1 Sekce PŘEHLEDY / ODESLANÁ PODÁNÍ).

#### POSTUP HLÁŠENÍ O ZMĚNÁCH K ŽÁDOSTI O DOTACI = 3 FÁZE

Postup v tomto manuálu popisuje chronologicky kroky pro podání Hlášení o změnách. Postup má tři klíčové fáze (Obr. 2).

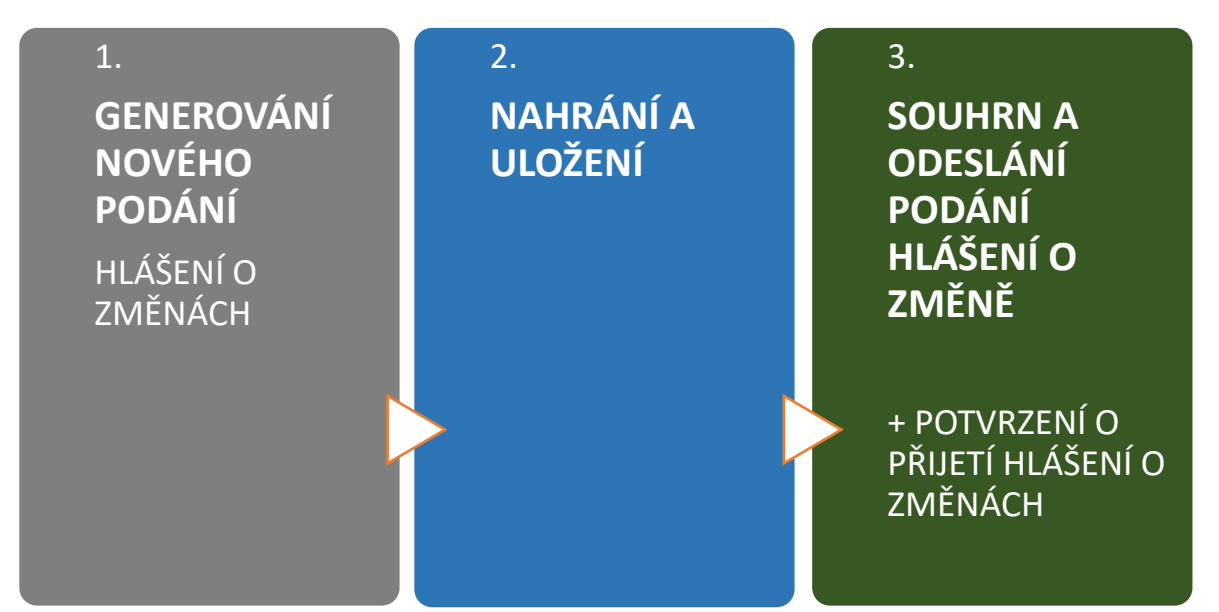

Obr. 2 Fáze podání příloh k ŽOD

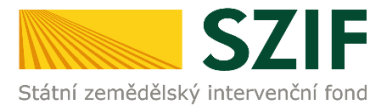

#### TECHNICKÉ SPECIFIKACE:

Pro práci v prostředí Portálu farmáře <u>doporučujeme</u> **použít internetový prohlížeč Google Chrome** - ostatní prohlížeče nemusí podporovat plnohodnotně práci s prostředím PORTÁL FARMÁŘE.

<u>Pro správnou funkci PDF formulářů doporučujeme použít **Adobe Reader DC** v <u>nejvyšší verzi.</u> Práce v prostředí PF je také umožněna pomocí mobilních zařízení.</u>

Parametry pro nahrávané soubory jsou součástí kapitoly **1.2.4 DOKLÁDÁNÍ PŘÍLOH**.

#### ZPŮSOB KOMUNIKACE SE ŽADATELEM:

Způsob komunikace SZIF se žadatelem/příjemcem dotace je uveden v kapitole 3. *Obecných podmínek pro poskytnutí dotace na základě Programu rozvoje venkova na období 2014 – 2020*.

# Z hlediska doručování dokumentů je primárním komunikačním kanálem datová schránka žadatele.

Až po doručení dokumentu do datové schránky je následně dokument publikován i v účtu Portálu farmáře.

V případě, že žadatel datovou schránkou nedisponuje, jsou dokumenty doručeny pouze do prostředí Portálu farmáře.

Manuál podání HLÁŠENÍ O ZMĚNÁCH k ŽOD je rozpracován v podobě

- podrobné, tj. tato verze (WORD/PDF),
- zjednodušené, verze ve formátu prezentace (POWERPOINT/PDF) dostupný na <u>www.szif.cz</u> v sekci KE STAŽENÍ, složka POSTUPY ADMINISTRATIVNÍCH KROKŮ ŽÁDOSÍ PRV – PROJEKTOVÁ OPATŘENÍ (<u>zde</u>).

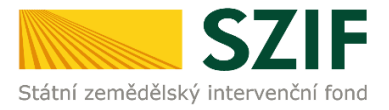

# 1 GENEROVÁNÍ NOVÉHO PODÁNÍ K HLÁŠENÍ O ZMĚNÁCH K ŽOD

#### **1.1. PORTÁL FARMÁŘE**

Hlášení o změnách se podává z účtu Portálu farmáře žadatele.

PF je žadateli přístupný přes webové stránky SZIF na <u>www.szif.cz.</u> Po zobrazení webové stránky SZIF se žadatel přihlásí do PF prostřednictvím tlačítka **PORTÁL FARMÁŘE** (Obr. 3).

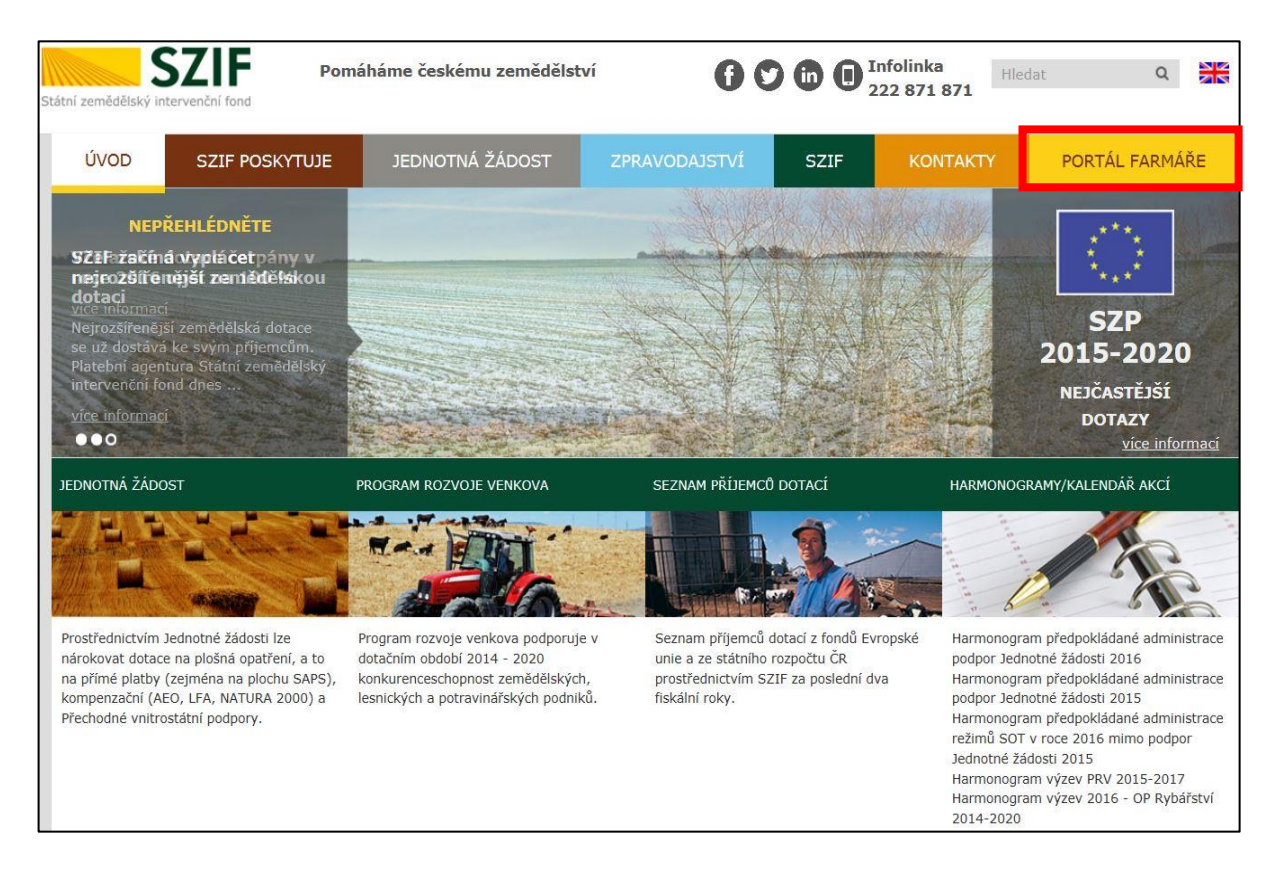

#### Obr. 3 PORTÁL FARMÁŘE; www.szif.cz

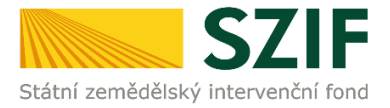

Po kliknutí na záložku PORTÁL FARMÁŘE se v hlavičce webových stánek SZIF zobrazí okno pro přihlášení (Obr. 4). Žadatel vyplní přihlašovací jméno a heslo do připravených textových polí a klikne na tlačítko PŘIHLÁSIT.

#### Obr. 4 PORTÁL FARMÁŘE - přihlášení

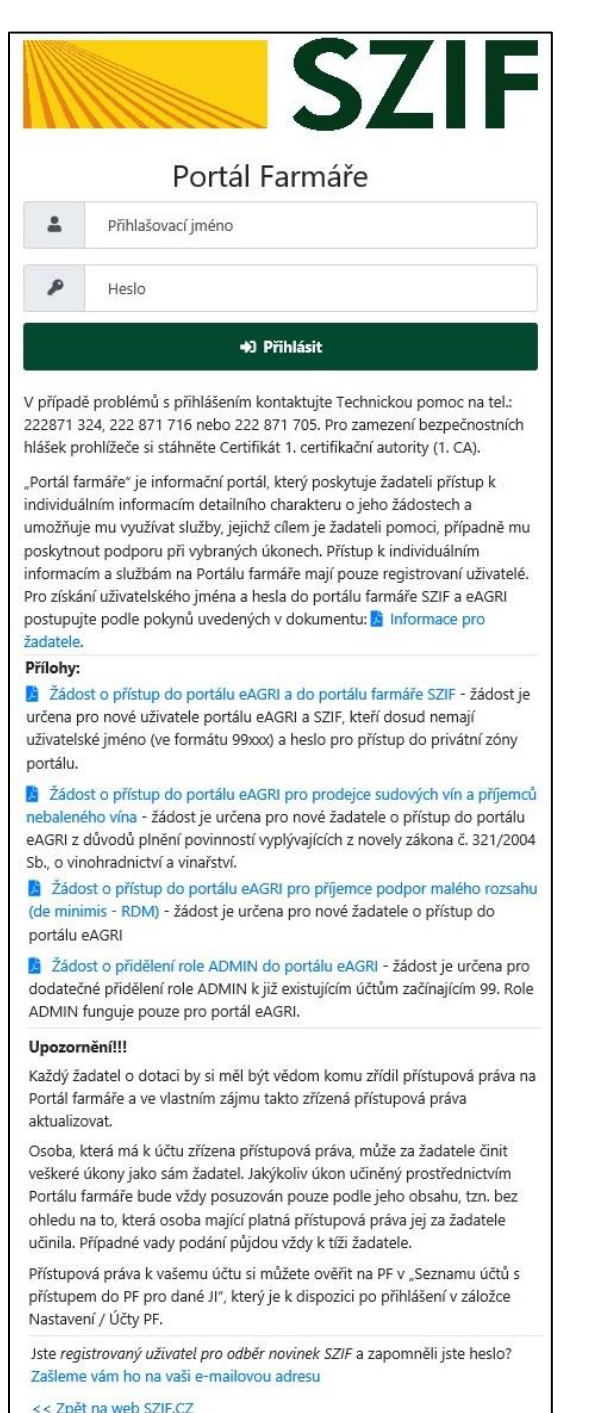

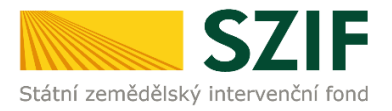

#### 1.2. VÝBĚR ŽÁDOSTI PRO PODÁNÍ HLÁŠENÍ O ZMĚNÁCH

Po přihlášení se zobrazí úvodní strana PF. Pro podání Hlášení o změnách lze například použít sekci **"Přehledy**", která je zvýrazněna na liště v základní navigaci v pravém horním rohu PF (Obr. 5).

| ← → C Δ 🔒 xpf.szif.cz/irj/portal/pf/pf-uvod                                                                                                    |                                                                   |                                                      |                                                                                                    | २ ☆ 🛔                   | J :        |
|----------------------------------------------------------------------------------------------------|-------------------------------------------------------------------|------------------------------------------------------|----------------------------------------------------------------------------------------------------|-------------------------|------------|
| TESTSZIF                                                                                                    |                                                                   |                                                      | Do                                                                                                 | mů Nová podání Přehledy | ichränka 🔢 |
| Aktuální podání                                                                                                    |                                                                   |                                                      |                                                                                                    |                         |            |
| Żadosti o zemićdilski narodni dotace 1 Żadost OP Rybáłstvi<br>01.09.2020 - 31.12.2022 06.10.2020                                                                                                    | i 24                                                              | ádost o dotaci PRV<br>35.10.2021 - 26.10.2021        |                                                                                                    |                         |            |
| Nepřehlédněte                                                                                                    | nný z funkčej i polena przestavanou pracej                        | enen / eleines sufetterik suferende                  |                                                                                                    |                         |            |
| Podání formuláře Prohlášení o vzdání se práva odvolání                                                                                                    | Žádosti o informac<br>Tel.: 222 871 871                           | e                                                    | Písemně                                                                                            |                         |            |
| Sazby dotačních titulů Přímých plateb pro rok 2020 Vě                                                                                                    | e Y<br>Po - Pá 7:00 - 19:00<br>S servicedesk@szif.cz              | 20                                                   | Státní zemědělský intervenční fond<br>Oddělení vnějších vztahů<br>Ve Smečkách 33<br>110 00 Praha 1 |                         |            |
| ÚPRAVA NASTAVENÍ E-MAILOVÝCH KONTAKTŮ<br>Přivůša pro natavení e-malizvých kontaktů.                                                                                                    | e Y<br>Po - Čt 8:00 - 17:00<br>Pá 8:00 - 16:00<br>Si info@szif.cz | D                                                    |                                                                                                    |                         |            |
| 20 Generator relatively positive publicity exeptisjon strukturalistich a investitivich fondal je aplikace pro snadvější automatizované vypenerování tiskových dat<br>vybraných formála k dotačním projektům |                                                                   |                                                      |                                                                                                    |                         |            |
| Rozpracovaná podání                                                                                                    |                                                                   |                                                      |                                                                                                    |                         |            |
| Typ Název Duphňující údaje                                                                                                    |                                                                   |                                                      | Status                                                                                             | Datum Aka               |            |
| PRV     Zádost o dostal PRV 14-20, 12, kolo - PNlohy k žádost     Kadostal 21/01/20/011/20/0002084     4.11 úpropisy do 2.000.000 Kr. včené a zároveň žadinel hospodalí na maximálné 150 Storá Jaliko       | ha a splňuje definici MSP; Rostlinná výrol                        | ba (ovoce, zelenina včetně brambor, chmel, LAKR) - k | olo 012 Nezpracováno                                                                               | 27.09.2021 08:16:14     | - 1        |

Obr. 5 Úvodní strana PF. Přehledy.

Po kliknutí na sekci "Přehledy" se zvolí dlaždice "Přehled žádostí" (Obr. 6).

| Obr. | 6 | Výběr ŽOD | pro Hlášení o | změnách - | přehled | žádostí |
|------|---|-----------|---------------|-----------|---------|---------|
|------|---|-----------|---------------|-----------|---------|---------|

| 🖙 Home - SZIF - Test 🗙 🏧 Přehledy - Státní zemědělský int: 🗴 | +                                                                                                    |                                                                        |                          | ×                                   | – a ×                  |
|--------------------------------------------------------------|----------------------------------------------------------------------------------------------------|------------------------------------------------------------------------|--------------------------|-------------------------------------|------------------------|
| ← → C ☆ ≜ xpfszif.cz/irj/portal/pf/prehledy                  |                                                                                                    |                                                                        |                          | ର୍                                  | x 🛪 🧶 E                |
| TESTSZ                                                       |                                                                                                    |                                                                        |                          | Domů Nová podání                    | Přehledy Schránka 💈    |
| Přehledy                                                     |                                                                                                    |                                                                        |                          | L.                                  |                        |
| Přehled žádosti                                              | Přehled hlášení o mléce                                                                                                    | \$                                                                     | ☆<br>Rozpracovaná podání | Odeslaná podání                     | \$                     |
|                                                              |                                                                                                    |                                                                        |                          |                                     |                        |
|                                                              | Kontakty                                                                                                    | Nápověda a podmínky                                                    | Odkazy                   |                                     |                        |
|                                                              | Státní zemködlikký intervenční fond<br>Oddillení komunikační podpoty<br>Ve Smečlách 33, 110 00 Praha 1<br>Telefor: +420 222 871 871 | Nápověda portálu<br>Prohlášení o přistupnosti<br>Bezpečnostní pravidla | Web SZIF.CZ<br>PF MZe    |                                     |                        |
|                                                              | Email: info@szif.cz                                                                                                    |                                                                        |                          |                                     |                        |
|                                                              |                                                                                                    | Copyright® SZIF 2000-2020, všechna práva vyhrazen                      |                          |                                     |                        |
| 😫 🔎 Sem zadejte hledaný výraz 🗮 🔚                            | 🤌 💀 📧 🧕 🍕                                                                                                    |                                                                        |                          | 📀 11°C Přev. slunečno \land 📥 🖬 🕼 🕼 | CES 1602<br>22.10.2021 |

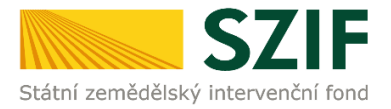

Zobrazí se seznam všech žádostí o dotaci, které jsou v daný okamžik na žadatele vedeny. Pro přehlednost je možné vytvořit vlastní přehled žádostí dle vybraného roku či opatření.

V dalším kroku je nutné zvolit konkrétní Žádost o dotaci, ke které se vztahuje Hlášení o změně, a v této souvislosti budou dokládány přílohy (Obr. 7).

| SZIF 🧧                                                                   | Portal Farmare Y             |                       | Domů Nová podání Přehledy Schránka 33 |  |  |  |  |  |
|--------------------------------------------------------------------------|------------------------------|-----------------------|---------------------------------------|--|--|--|--|--|
| Přehledy / Přehled žádová                                                |                              |                       |                                       |  |  |  |  |  |
| Přehled žádostí<br>E - Přehled žádosti<br>C - Platby týkající se žádosti |                              |                       |                                       |  |  |  |  |  |
| Rok:<br>Vše                                                              | Opatření     PRV 2014 - 2020 |                       | ✓ Filtrovat seznam                    |  |  |  |  |  |
| Rok                                                                      | Číslo žádosti                | Žádost/proces         | Status žádosti                        |  |  |  |  |  |
| 2020                                                                     | 20/011/0641a/232/000058      | PRV 2014 - 2020       | Zaregistrování Žádosti o dotaci       |  |  |  |  |  |
| 2020                                                                     | 20/010/0411i/232/001275      | PRV 2014 ~ 2020       | Zaregistrování Žádosti o dotaci       |  |  |  |  |  |
| 2019                                                                     | 19/004/19210/232/213/000550  | PRV 2014 - 2020       | Nevybráno MAS                         |  |  |  |  |  |
| 2017                                                                     | 17/005/0411c/232/003263      | PRV 2014 - 2020       | Zaregistrování Žádosti o dotaci       |  |  |  |  |  |
| 2015                                                                     | 15/001/0411d/232/002246      | PRV 2014 - 2020       | Vyplaceno                             |  |  |  |  |  |
|                                                                          |                              |                       |                                       |  |  |  |  |  |
|                                                                          | Kontakty                     | Nápověda a podmínky O | idkazy                                |  |  |  |  |  |

Obr. 7 Výběr ŽOD pro Hlášení o změnách – volba konkrétní ŽOD

Po zvolení konkrétní žádosti se zobrazí strana se záložkami (Obr. 8) následuje volba záložky DALŠÍ PODÁNÍ (Obr. 8).

Obr. 8 Výběr ŽOD pro Hlášení o změnách – záložka DALŠÍ PODÁNÍ

| TESTSZIF                                                                                                    |                                               |                       | Domů Nová podát Přehledy Schránka 1 |
|----------------------------------------------------------------------------------------------------|-----------------------------------------------|-----------------------|-------------------------------------|
| Přehledy / Přehled žádostí                                                                                                    |                                               |                       |                                     |
| Přehled žádostí                                                                                                    |                                               |                       | Following postage PRV               |
| Zádost, E. (7012) OFTIN 7007002000     Zádost/proces     PRV 2014 - 2020     Status     Admai     Datus pudial                                                                                                    |                                               |                       |                                     |
| Životni cyklos Jádosti Dokumenty k Jádosti Dokumenty příjsté na S21F Dokumenty odeslané ze S2F Další podán                                                                                                    |                                               |                       |                                     |
| E - Životní cyklus žádosti<br>State                                                                                                    |                                               |                       | Datum                               |
| Zaregistrování Žádosti o dotaci                                                                                                    |                                               |                       | 12.07.2021                          |
| Vyplaceno                                                                                                    |                                               |                       | Ne                                  |
|                                                                                                    |                                               |                       |                                     |
| Kontakty                                                                                                    | Nápověda a podmínky                           | Odkazy                |                                     |
| Státní zemědětský intervenční fond<br>Oddělení komunikační podpory                                                                                                    | Nápověda portálu<br>Prohlášení o přístupnosti | Web SZIF.CZ<br>PF MZe |                                     |
| Wis Sawa Gabara Sa Jiao Di Angara Sa<br>Kanadara Mana Da Kanadara Sa Jiao Mana Sa Jiao Mana Sa Jiao Mana Sa Jiao Mana Sa Jiao Mana Sa Jiao Mana Sa Jiao<br>Kanada Jian dha Kata Sa Jiao Mana Sa Jiao Mana Sa Jiao Mana Sa Jiao Mana Sa Jiao Mana Sa Jiao Mana Sa Jiao Mana | Bezpečnostní pravidla                         |                       |                                     |
|                                                                                                    | Copyright© SZIF 2000-2020, všechna prž        | va vyhrazena          |                                     |

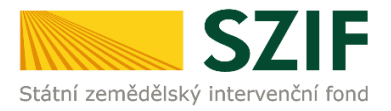

Vzápětí s touto volbou se spouští nabídka pro volbu podání HLÁŠENÍ O ZMĚNÁCH (Obr. 9).

| ESISZIF                                               |                     |                         |                          |                              |   | Domů Nová podá | ní <b>Přehledy</b> Schránka |
|-------------------------------------------------------|---------------------|-------------------------|--------------------------|------------------------------|---|----------------|-----------------------------|
| Přehled žád                                           | ostí                |                         |                          |                              | , |                | Podrobné postupy PB         |
| Číslo žádosti: 20/                                    | /011/0641b/780,     | /000082                 |                          |                              |   |                |                             |
| Žádost/proces:<br>Status:<br>Adresa:<br>Datum podání: |                     | PRV 2014 - 2020         |                          |                              |   |                |                             |
| Životní cyklus žádosti                                | Dokumenty k žádosti | Dokumenty přijaté na SZ | IF Dokumenty odeslané ze | SZIF Další podání            |   |                |                             |
|                                                       |                     |                         | œ ا                      | Hášení o změnách             |   |                |                             |
|                                                       |                     |                         | ď                        | Žádost o platbu              |   |                |                             |
|                                                       |                     |                         | 🗹 Oznámen                | í o stažení Žádosti o dotaci |   |                |                             |

Obr. 9 Výběr ŽOD pro Hlášení o změnách – příkaz HLÁŠENÍ O ZMĚNÁCH

Výběrem příkazu HLÁŠENÍ O ZMĚNÁCH je zahájen proces podání Hlášení o změnách viz kapitola 1.3.

#### **1.3. ZAHÁJENÍ PODÁNÍ HLÁŠENÍ O ZMĚNÁCH**

Po kliknutí na příkaz HLÁŠENÍ O ZMĚNÁCH k příslušné Žádosti o dotaci (viz výše Obr. 9) se vzápětí objeví informativní obrazovka k Hlášení o změnách s rekapitulací registračního čísla žádosti o dotaci a uvedenými podmínkami, za kterých je možné vygenerovat Hlášení o změnách na PF (Obr. 10).

Hlášení o změnách lze vygenerovat, pokud

- je podepsána Dohoda o poskytnutí dotace a
- administrace předchozího podaného Hlášení o změnách je ukončena, tj. má status UZAVŘENO.

Status administrace **UZAVŘENO** je možné prověřit postupem: ŽIVOTNÍ CYKLUS ŽÁDOSTI v sekci PŘEHLEDY -> PŘEHLED ŽÁDOSTÍ -> -> proklik na příslušné číslo ŽOD.

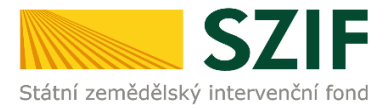

Popis zjištění stavu administrace, ve které se Hlášení o změnách nachází viz kapitola **5 ZJIŠTĚNÍ STAVU ADMINISTRACE HLÁŠENÍ**.

#### Podání Hlášení o změnách se zahájí kliknutím na tlačítko HLÁŠENÍ O ZMĚNÁCH ŽÁDOSTI O DOTACI (Obr. 10).

Obr. 10 Hlášení o změnách – zahájení podání

| TESTSZIF                                                                                                    | Domů | Nová podání | Přehledy | Schránka 22 |
|----------------------------------------------------------------------------------------------------|------|-------------|----------|-------------|
| Nová podání / Žád                                                                                                    |      |             |          |             |
| Hlášení o změnách                                                                                                    |      |             |          |             |
| Žadatel má zřízen přístup do Portálu farmáře: <b>NE</b>                                                                                                    |      |             |          | *           |
| Hlášení o změnách PRV2014+ k žádosti o dotaci 20/011/0641b/780/000082<br>Hlášení o změnách lze vygenerovat, pokud<br>• je podepsána Dohoda o poskytnutí dotace a<br>• administrace předchoziho podaného Hlášení o změnách je ukončena, tj. má status "Uzavřeno"<br>(viz <i>Životní cyklus žádosti</i> v sekci Přehledy – Přehled žádostí – proklik na příslušné Číslo žádosti)<br>Doplnění Hlášení na základě Žádosti o doplnění se provádí podáním nového Hlášení o změnách.<br>Podání Hlášení o změnách zahájíte kliknutím na tlačítko Hlášení příslušné žádosti: |      | /           |          |             |
|                                                                                                    |      |             |          |             |

#### Upozornění:

Doplnění Hlášení na základě Žádosti o doplnění se provádí podáním nového Hlášení o změnách.

#### 1.4. PŘÍKAZ POKRAČOVAT. POSTUP PRO STAŽENÍ FORMULÁŘE HLÁŠENÍ O ZMĚNÁCH

Po předchozích krocích se zobrazí informace o stavu generování Hlášení o změnách a informace o průběhu. Následuje kliknutí na POKRAČOVAT (Obr. 11).

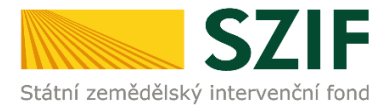

#### Obr. 11 Hlášení o změnách – zahájení podání. Příkaz POKRAČOVAT

| TEST  | SZIF                                                       |                                                                                                    | Domů             | Nová podání        | Přehledy               | Schránka   | 22 |  |
|-------|------------------------------------------------------------|----------------------------------------------------------------------------------------------------|------------------|--------------------|------------------------|------------|----|--|
| Hlá   | išení o změnách                                            |                                                                                                    |                  |                    |                        |            |    |  |
|       |                                                            | 100%                                                                                                    |                  |                    |                        |            |    |  |
| Infor | Informace o průběhu                                        |                                                                                                    |                  |                    |                        |            |    |  |
| Žádo  | ost byla dočasně uložena                                   |                                                                                                    |                  |                    |                        | 4          | r. |  |
|       |                                                            | ✓ Více zpráv                                                                                                    |                  |                    |                        |            |    |  |
| Тур   | Název                                                      | Dophňující údaje                                                                                                    | Status           |                    | Datum /                | Akce       |    |  |
| PRV   | Žádost o dotaci PRV 14-20, 11. kolo -<br>Hlášení o změnách | k žádosti 20/011/0641b/780/000082<br>6.4.1 b) Investice do nezemědělských činností - území krajů Ústeckého,<br>Moravskoslezského a Karlovarského - kolo 011<br>Nákup manipulátoru | Ve<br>zpracování | <b>10.11</b><br>10 | <b>.2021</b><br>:36:03 | <b>≵</b> Q | ]  |  |
| < Zpi | őt                                                         |                                                                                                    |                  |                    | ٩                      | Pokračovat | >  |  |

Uživatel má možnost v této fázi stáhnout si formulář Hlášení o změnách.

V pravé spodní částí obrazovky jsou dvě ikony:

# **≵** Q

Šipka slouží ke stažení formuláře Hlášení o změnách. Lupa slouží k náhledu zobrazení detailu podání.

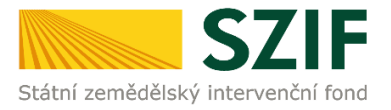

# 2 NAHRÁNÍ A ULOŽENÍ FORMULÁŘE HLÁŠENÍ O ZMĚNÁCH

Formulář Hlášení o změnách je ve skutečnosti aktualizovaná Žádost o dotaci. Pro **podání** Hlášení o změnách je třeba vygenerovat novou aktualizovanou žádost o dotaci ve které budou zaznamenány hlášené změny, tj. *"Formulář Hlášení o změnách č. X v rámci PRV 2014-2020*", a doložit případné související přílohy.

Příjemce vygenerováním a stažením Hlášení o změnách aktualizuje Žádost o dotaci o údaje, u kterých chce provést změnu. Postup je popsán níže.

#### 2.1. STAŽENÍ FORMULÁŘE HLÁŠENÍ O ZMĚNÁCH

Pro aktualizaci Žádosti tj. úpravu formuláře Hlášení o změně je třeba kliknout v oblasti ŽÁDOST na předmětný soubor ŽÁDOST O DOTACI PRV 14-20, XX. kolo. Následně se objeví nabídka pro uložení souboru do PC (případně se objeví soubor), který lze dále uložit do PC, viz Obr. 12.

Po provedené aktualizaci formuláře následuje její nahrání do PF, a to kliknutím na příkaz NAHRÁT SOUBOR.

Pro nahrání a volbu uloženého souboru se postupuje standartním výběrem souboru z jeho umístění v PC.

Pro dokončení nahrání souboru aktualizované žádosti je třeba kliknout na příkaz ULOŽIT.

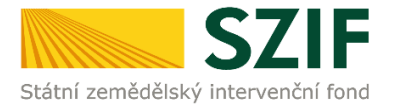

Obr. 12 Hlášení o změnách – aktualizace a nahrání formuláře ŽOD

| TESTSZIF                                                  |                                                                  |  |                     | Dom                 | nů Nová podání Přehledy Schránka 22 |  |  |  |
|-----------------------------------------------------------|------------------------------------------------------------------|--|---------------------|---------------------|-------------------------------------|--|--|--|
| Nová podání / Žádosti PRV - projektová opatření / Hlášen  | í o změnách / Přilohy                                            |  |                     |                     |                                     |  |  |  |
|                                                           |                                                                  |  |                     |                     | Podrobné postupy PRV                |  |  |  |
| Pole "Hlášení, 5.Popis skutečného stavu realizace" není v | Polin "Hilden's SPepie shortcortes stars unalizant" new systems. |  |                     |                     |                                     |  |  |  |
| Pole "Hlášení, 6.Popis odůvodnění změn" není vyplněno.    | Pale "Hildlen", 6 Popis addroadnin zmén" není vypiněna.          |  |                     |                     |                                     |  |  |  |
| Stähnēte si soubor Žádost o dotaci PRV 14-20, 11. kolo    | e, dopiňte ho a nahrajte zpátky.                                 |  |                     |                     | *                                   |  |  |  |
| Žádost o dotaci PRV 14-20, 11. kolo - H                   | lášení o změnách                                                 |  |                     |                     |                                     |  |  |  |
| Vytvořeno Z                                               | imēnēno                                                          |  |                     | Status              |                                     |  |  |  |
| 16.11.2021 10:19:05                                       | 16.11.2021 10:19:16                                              |  |                     | Ve zpracování       |                                     |  |  |  |
| Operace/záměr                                             |                                                                  |  |                     |                     |                                     |  |  |  |
| 6.4.1 b) Investice do nezemědělských činností - území kr  | rajů Ústeckého, Moravskoslezského a Karlovarského - kolo 011     |  |                     |                     |                                     |  |  |  |
| Název projektu                                            |                                                                  |  |                     |                     |                                     |  |  |  |
| Nákup manipulátoru                                        |                                                                  |  |                     |                     |                                     |  |  |  |
| Kolo K žádosti                                            |                                                                  |  |                     |                     |                                     |  |  |  |
| 11 20/011/0641b/780/000082                                |                                                                  |  |                     |                     |                                     |  |  |  |
|                                                           |                                                                  |  |                     |                     |                                     |  |  |  |
| Žádost                                                    |                                                                  |  |                     |                     |                                     |  |  |  |
| Žádost o dotaci PRV 14-20, 11. kolo                       |                                                                  |  | 16.11.2021 10:19:16 | Nebyl vybrán soubor | Nahrát soubor                       |  |  |  |
|                                                           |                                                                  |  |                     |                     |                                     |  |  |  |
| < Zpět                                                    |                                                                  |  |                     |                     | 🔒 uložit                            |  |  |  |

#### 2.2. AKTUALIZACE FORMULÁŘE HLÁŠENÍ O ZMĚNÁCH

Do staženého formuláře *Hlášení o změnách č. X v rámci PRV 2014-2020* příjemce provede všechny změny, které chce nahlásit.

Hlášení, do kterého provádí příjemce změny, musí mít na první straně v levém horním rohu – vyplněné registrační číslo a název této strany musí být *Hlášení o změnách č. x v rámci PRV 2014 - 2020* viz Obr. 13.

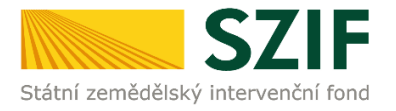

#### Obr. 13 Hlášení o změnách – formulář

| 6 / 0 0 3 / 0 4 1 1 h / 1 2<br>gistrační číslo žádosti                                                                                                    | ená pole<br>0 / 0 0 1 9 4 6 Menu                                                                                                    | Strana 1 z 25<br>Test                                                                                                    |
|----------------------------------------------------------------------------------------------------|----------------------------------------------------------------------------------------------------|----------------------------------------------------------------------------------------------------|
| tátní zemědělský intervenční fond                                                                                                    | Hlášení o změnách č. 3 v rámci<br>PRV 2014 - 2020                                                                                            | EV/IG/PSKA UNE<br>Excepts/pannidski/ption/pro-money-werko<br>Excepts Investige do verdioxel/ptic/babel/<br>Program moneys verdioxe |
| 1.Hlášení na ZMĚNU ŽADATELE/PŘÍJEMO<br>5.Popis skutečného stavu realizace (vyplňuje                                                                                                    | :E/VLASTNICTVÍ MAJETKU<br>: se vždy):                                                                                                    |                                                                                                    |
|                                                                                                    |                                                                                                    |                                                                                                    |
| 6.Popis odůvodnění změn (vyplňuje se vždy)                                                                                                    | r                                                                                                    |                                                                                                    |
| 6.Popis odůvodnění změn (vyplňuje se vždy)<br>7.Ostatní sdělení:                                                                                                    | 2                                                                                                    |                                                                                                    |
| 6.Popis odůvodnění změn (vyplňuje se vždy)<br>7.Ostatní sdělení:                                                                                                    | 2                                                                                                    |                                                                                                    |
| 6.Popis odůvodnění změn (vyplňuje se vždy)<br>7.Ostatní sdělení:<br>Dovoluji si Vás požádat o souhlas s                                                                                                    | se změnami zapracovanými do níže uvedené Žádosti o dotaci                                                                                    |                                                                                                    |
| <ul> <li>5. Popis odůvodnění změn (vyplňuje se vždy)</li> <li>7. Ostatní sdělení:</li> <li>Dovoluji si Vás požádat o souhlas s</li> <li>8. Datum vygenerování Hlášení o změnách:</li> <li>06.01.2020</li> </ul> | :<br>se změnami zapracovanými do níže uvedené Žádosti o dotaci<br>10.Pracoviště SZIF příslušné k administraci Hlášení o změnách:<br>RO Praha |                                                                                                    |

#### 2.2.1. Vyplňování obecné strany formuláře Hlášení o změně

Obecná strana formuláře je první stranou Hlášení o změně.

Formulář je rozdělen do vpisovacích polí s číselnými označeními.

**Pole 1**. <u>Hlášení na změnu ŽADATELE/PŘÍJEMCE/VLASTNICTVÍ MAJETKU</u> – příjemce zaškrtne jen v případě, že jde o změnu příjemce vlastnictví majetku.

**Pole 2., 3., a 4**. se zobrazí jen příjemcům, kteří zaškrtnou pole č. 1. – příjemce vyplní základní informace o novém nabyvateli.

**Pole č. 5.** <u>Popis skutečného stavu realizace</u> (vyplňuje se vždy) – příjemce uvede skutečný stav realizace projektu.

**Pole 6.** <u>Popis odůvodnění změn</u> (vyplňuje se vždy) – příjemce uvede důvod změny a aktuální stav realizace.

Pole č. 7. Ostatní sdělení – příjemce uvede ostatní sdělení k Hlášení o změnách.

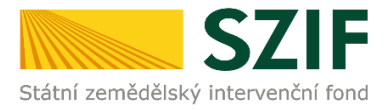

#### 2.2.2. Vyplňování formuláře Hlášení o změnách

Formulář Hlášení o změnách je ve skutečnosti aktualizovaná Žádost o dotaci. Příjemce ve vygenerovaném a staženém Hlášení o změnách aktualizuje Žádost o dotaci o údaje, u kterých chce provést změnu.

Po vyplnění všech změn v Hlášení o změnách je třeba příjemcem zkontrolovat úplnost vyplnění. Kontrola se provádí prostřednictvím příkazu MENU umístěném v záhlaví formuláře. Kliknutím na Menu se rozbalí nabídka obsahující volbu KONTROLA VYPLNĚNÝCH ÚDAJŮ (Obr. 14).

V případě nedostatků systém vygeneruje jejich výčet ve vyplněném Hlášení. Po jejich opravení příjemcem lze pokračovat v nahrávání formuláře do PF.

| Žadatel vyplňuje pouze bíle<br>15/001/04111<br>Registrační číslo žádosti                                                 | podbarvená pole<br>a / 1 2 0 / 0 0 0 0 1 7 Men                              |                                                                             | Strana 1 z 14<br>Test                                                                                                    |
|----------------------------------------------------------------------------------------------------|-----------------------------------------------------------------------------|-----------------------------------------------------------------------------|----------------------------------------------------------------------------------------------------|
| Státní zemědělský intervenční fond                                                                                       | Hlášení o změnách<br>PRV 2014 - 2                                           | Prechod na sekci stran  Kontrola vyplněných údajů Otevřít instruktážní list | EVROPSKA UNE<br>Engaginý zerekáčšáký fand pro napog verkova<br>Engaga investige do verkovnských oblasť<br>Program napoge verkova |
| 1.Hlášení na ZMĚNU ŽADATE     5.Popis skutečného stavu realiza     6.Popis odůvodnění změn (vyplň     7.Ostatní sdělení: | ELE/PŘÍJEMCE/VLASTNICTVÍ MAJETKU<br>ce (vyplňuje se vždy):<br>uje se vždy): |                                                                             |                                                                                                    |

Obr. 14 Hlášení o změnách – příkaz Kontrola vyplněných údajů

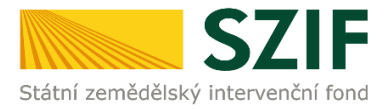

#### 2.3. NAHRÁNÍ FORMULÁŘE HLÁŠENÍ O ZMĚNÁCH

Dalším krokem je samotné nahrání (z úložiště v PC příjemce) formuláře Hlášení o změnách prostřednictvím tlačítka NAHRÁT SOUBOR a následný příkaz ULOŽIT (Obr. 15).

Obr. 15 Hlášení o změnách – aktualizace a nahrání formuláře ŽOD

| SZIF 😣                           | Portal Farmare V                                 |                            | Domů Nová podání Přehledy Schránka          |
|----------------------------------|--------------------------------------------------|----------------------------|---------------------------------------------|
| Přílohy                          |                                                  |                            |                                             |
|                                  |                                                  |                            | Podrobné postupy PRV                        |
| Žádost o dotaci P                | RV 14-20, 3.kolo - Hlášení o změnách             |                            | Statue                                      |
| Vytvořeno                        | Změněno                                          |                            | Připraveno k podání                         |
| <b>06.01.2020</b> 09:43:06       | <b>06.01.2020</b> 09:43:26                       |                            |                                             |
| Operace/záměr                    |                                                  |                            |                                             |
| 4.1.1 nj projekty nad 5          | 000 000,- KC do 75 000 000,- KC; SKot - Kolo 003 |                            |                                             |
| Nazev projektu                   | nu 3                                             |                            |                                             |
| Kolo K žádosti<br>3 16/003/04111 | η/120/001946                                     |                            |                                             |
| Žádost                           |                                                  |                            |                                             |
| Žádost o dota                    | ci PRV 14-20, 3.kolo                             | <b>06.01.2020</b> 09:43:24 | vložte soubor Nahrát soubor                 |
| Přílohy                          |                                                  |                            | Q Vyhledat typ přílohy                      |
| ✓ Další přílohy                  |                                                  |                            |                                             |
| Další přílohy                    |                                                  |                            | 🖺 příloha v listinné podobě 🛃 Nahrát soubor |
| < Zpět                           |                                                  |                            | ✓ Pokračovat v podání 🖬 uložit              |

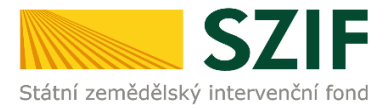

#### 2.3.1. Nahrávání dalších verzí formuláře Hlášení o změnách

#### <u>UPOZORNĚNÍ</u>

Podávaný formulář Hlášení o změnách musí být aktuální (Obr. 16). Tedy v případě, že příjemce podává v pořadí už druhé a další Hlášení o změnách je důležité, aby byla nahrána do PF správná verze.

Př.: Při podání <u>prvního</u> Hlášení o změně, nahraje příjemce formulář Hlášení o změnách č. 1.

Při podání již <u>třetího</u> Hlášení o změně, nahraje příjemce formulář Hlášení o změnách **č. 3**. atd. viz Obr. 16.

Obr. 16 Nahrání Hlášení o změnách

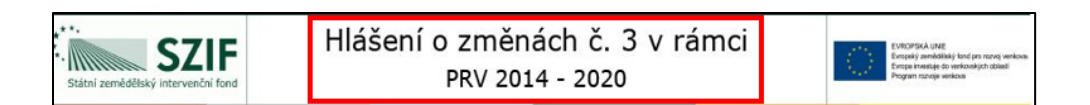

V případě, že se jedná o DOPLNĚNÍ Hlášení o změnách ze strany SZIF na základě obdrženého dopisu od SZIF (*Doplnění Hlášení o změnách*) provede příjemce doplnění/opravy ve formuláři Hlášení o změnách, a to prostřednictvím

- a) vygenerování nového formuláře Hlášení o změnách,
- b) stažením a aktualizací již odeslaného formuláře Hlášení o změnách, kterým byly již změny v minulosti na SZIF nahlášeny.

Př.: V případě, že formulář č.3 Hlášení o změnách (*Hlášení o změnách č. 3 v rámci PRV 2014-2020*) je doplněním formuláře č. 2 Hlášení o změnách (*Hlášení o změnách č. 2 v rámci PRV 2014-2020*) je akceptovatelné nahrát doplněný/opravený formulář č. 2 Hlášení o změnách.

Pro postup b) lze použít

- Hlášení o změnách uložené v PC příjemce nebo
- Hlášení o změnách uložené na Portálu farmáře v sekci PŘEHLEDY / ODESLANÁ PODÁNÍ (viz kapitola 4.1 Sekce PŘEHLEDY / ODESLANÁ PODÁNÍ).

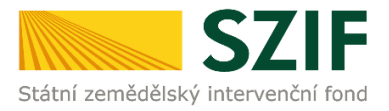

#### 2.3.2. Chybové hlášky ve formuláři Hlášení o změnách

V případě, že **nahrané** Hlášení o změnách obsahuje zásadní nedostatky, zobrazí se popis v horní části obrazovky (Obr. 17).

> Domů Nová podání Přehledy Schránka Přílohy 🗴 Podrobné postupy PRV Soubor načten, provádějí se kontroly Pole "Hlášení, 5.Popis skutečného stavu realizace" není vyplněno. Pole "Hlášení, 6.Popis odůvodnění změn" není vypln Žádost o dotaci PRV 14-20, 3.kolo - Hlášení o změnách Vvtvořeno Změněno Status 06.01.2020 09:43:06 06.01.2020 10:37:18 Připraveno k podání Operace/záměr 4.1.1 h) projekty nad 5 000 000,- Kč do 75 000 000,- Kč; Skot - kolo 003 Název projektu Investice do chovu skotu 3 K žádosti Kala 3 16/003/0411h/120/001946 Žádost Žádost o dotaci PRV 14-20, 3.kolo 06.01.2020 10:37:18 Nahrát soubo vložte soubor. Přílohy Q Vyhledat typ přílohy ✓ Další přílohy Další přílohy 🖪 příloha v listinné podobě 🛛 土 Nahrát soubor < Zpět 🗸 Pokračovat v podání 🖬 uložit

Obr. 17 Nahraný formulář Hlášení o změnách. Chybové hlášky.

Příjemce Hlášení o změnách opraví a opravený soubor opět nahraje do PF.

Výše označená pole se zbarví zeleně v případě, kdy je Hlášení o změnách po formální stránce v pořádku.

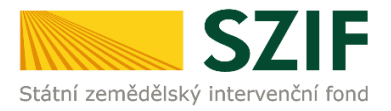

#### 2.4. DOKLÁDÁNÍ PŘÍLOH K HLÁŠENÍ O ZMĚNÁCH

V případě, že je třeba doložit (aktualizovanou) přílohu k formuláři Hlášení o změnách, nabízí se možnost nahrát přílohu v elektronické podobě, případně ji doložit v listinné podobě.

# Pro každou jednotlivou přílohu musí být proveden samostatný proces nahrání a uložení.

#### 2.4.1. Dokládání příloh v elektronické podobě

Nahrání příloh v elektronické podobě představuje úkon příkazem přes pole NAHRÁT SOUBOR, dále nahrání přílohy v maximální velikosti 10 MB.

#### Technické požadavky na dokládané přílohy v e-podobě:

V případě dokládání scanovaných příloh je nezbytné provést scan tak, aby byl čitelný.

Pro optimální scanování doporučujeme použít černobílý formát barvy, typ souboru PDF a rozlišení maximálně 300 DPI. Možné nastavení je znázorněno na Obr. 18.

Podporovanými formáty jsou: pdf, doc, docx, xls, xlsx, jpeg, tiff.

| ové skenování                    | Sector States and States               |       |        |          | l      |
|----------------------------------|----------------------------------------|-------|--------|----------|--------|
| Skener: <mark>Název</mark>       | zařízení Zm                            | něnit |        |          |        |
| Profil:                          | Fotografie (Výchozí)                   | -     |        |          |        |
| Zdroj:                           | Stolní skener                          | -     |        |          |        |
| Formát papíru:                   |                                        | Ψ.    |        |          |        |
| Formát barvy:                    | Černobílý                              | •     |        |          |        |
| Typ souboru:                     | PDF (sobor po                          | if) - |        |          |        |
| Rozlišení (DPI):                 | 300                                    |       |        |          |        |
| Jas:                             |                                        | 0     |        |          |        |
| Kontrast                         | ·                                      | 0     |        |          |        |
| Zobrazovat nář<br>samostatné sou | iled obrázků nebo je skenovat<br>ibory | jako  |        |          |        |
|                                  |                                        |       | Náhled | Skenovat | Storno |

Obr. 18 Doporučené nastavení parametrů při scanování

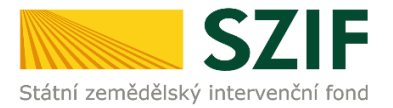

Nahrávanou přílohu je třeba pojmenovat do textového pole a potvrdit příkazem ULOŽIT.

Pro každou jednotlivou přílohu musí být proveden samostatný proces nahrání a uložení Obr. 19 a Obr. 20.

Obr. 19 Nahrání příloh v elektronické podobě

| SZIF 9 Portal Farmare ¥                        | >                         |                            |      | Domů Nová pod             | ání Přehledy Schránka |
|------------------------------------------------|---------------------------|----------------------------|------|---------------------------|-----------------------|
| Přílohy                                        |                           |                            |      | В                         | Podrobné postupy PRV  |
| s názvem: H_1000012239_20200106_094306.        | pdf                       |                            |      |                           |                       |
| Soubor načten, provádějí se kontroly           |                           |                            |      |                           |                       |
| Žádost o dotaci PRV 14-20, 3.kol               | o - Hlášení o změnách     |                            |      |                           |                       |
| Vytvořeno Změněno                              |                           |                            |      | Status                    |                       |
| 06.01.2020 09:43:06 06.01.2020                 | 0 10:37:18                |                            |      | Připraveno k podán        | í                     |
| Operace/záměr                                  |                           |                            |      |                           |                       |
| 4.1.1 h) projekty nad 5 000 000,- Kč do 75 000 | 000,- Kč; Skot - kolo 003 |                            |      |                           |                       |
| Název projektu                                 |                           |                            |      |                           |                       |
| Investice do chovu skotu 3                     |                           |                            |      |                           |                       |
| Kolo K žádosti<br>3 16/003/0411h/120/001946    |                           |                            |      |                           |                       |
| Žádost                                         |                           |                            |      |                           |                       |
| Žádost o dotaci PRV 14-20, 3.kolo              |                           | <b>06.01.2020</b> 11:13:42 |      | vložte soubor             | Nahrát soubor         |
| Přílohy                                        |                           |                            | Q 14 | valedat tvo příloby       |                       |
| ✓ Další přílohy                                |                           |                            |      | fine and the princip      |                       |
| Další přílohy                                  |                           |                            |      |                           |                       |
|                                                |                           |                            | B (  | příloha v listinné podobě | 1 Nahrát soubor       |
| < Zpět                                         |                           |                            |      | 🗸 Pokračova               | t v podání 🕞 uložit   |

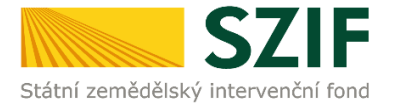

#### Obr. 20 Nahrání příloh v elektronické podobě – pojmenování příloh

| SZIF O Portal Farmare >                                                  |                            | Domů Nová podání Přehledy Schránka          |
|--------------------------------------------------------------------------|----------------------------|---------------------------------------------|
| Přílohy                                                                  |                            | 뿰 Podrobné postupy PRV                      |
| s názvem: H_1000012239_20200106_094306.pdf                               |                            |                                             |
| Soubor načten, provádějí se kontroly                                     |                            |                                             |
| Žádost o dotaci PRV 14-20, 3.kolo - Hlášení o změnách                    |                            |                                             |
| Vytvořeno Změněno                                                        |                            | Status                                      |
| 06.01.2020 09:43:06 06.01.2020 10:37:18                                  |                            | Připraveno k podání                         |
| Operace/záměr                                                            |                            |                                             |
| 4.1.1 h) projekty nad 5 000 000,- Kč do 75 000 000,- Kč; Skot - kolo 003 |                            |                                             |
| Název projektu                                                           |                            |                                             |
| Investice do chovu skotu 3                                               |                            |                                             |
| Kolo K žádosti<br>3 16/003/0411h/120/001946                              |                            |                                             |
| Žádost                                                                   |                            |                                             |
| Žádost o dotaci PRV 14-20, 3.kolo                                        | <b>06.01.2020</b> 11:13:42 | vložte soubor Nahrát soubor                 |
| Přílohy                                                                  |                            | Q Vyhledat typ přílohy                      |
| ✓ Další přílohy                                                          |                            |                                             |
| Další přílohy                                                            |                            | 🛱 příloha v listinné podobě 🔹 Nahrát soubor |
| Tabulka_<br>Popis (max 64 znaků): Název přílohy                          | ×                          | 26KB                                        |
| < zpět                                                                   |                            | ✓ Pokračovat v podání 🖬 uložit              |

#### 2.4.2. Dokládání příloh v listinné podobě

Přílohy v listinné podobě může příjemce doložit vzhledem k jejich velikosti, příp. formátu na podatelnu příslušného RO SZIF.

V případě dokládání přílohy v listinné podobě je třeba odeslat na RO SZIF prostřednictvím PF o této skutečnosti avizaci, a to prostřednictvím PF, a to

příkazem v poli PŘÍLOHA V LISTINNÉ PODOBĚ, pojmenováním přílohy a kliknutím na příkaz ULOŽIT (Obr. 21).

Nejpozději **7 kalendářních** dnů po odeslání Hlášení o změnách prostřednictvím PF musí být Přílohy v listinné podobě příjemcem doručeny na příslušný RO SZIF.

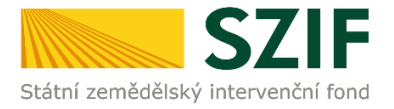

#### Obr. 21 Doložení příloh v listinné podobě - pojmenování příloh

| SZIF 😔 Portal Farmare 🗠 🔉                                                |                            | Domů Nová podání Přehledy Schránka          |
|--------------------------------------------------------------------------|----------------------------|---------------------------------------------|
| Přílohy                                                                  |                            | 路 Podrobné postupy PRV                      |
| s názvem: H_1000012239_20200106_094306.pdf                               |                            |                                             |
| Soubor načten, provádějí se kontroly                                     |                            |                                             |
| Žádost o dotaci PRV 14-20, 3.kolo - Hlášení o změnách                    |                            |                                             |
| Vytvořeno Změněno                                                        |                            | Status                                      |
| <b>06.01.2020</b> 09:43:06 <b>06.01.2020</b> 10:37:18                    |                            | Připraveno k podání                         |
| Operace/záměr                                                            |                            |                                             |
| 4.1.1 h) projekty nad 5 000 000,- Kč do 75 000 000,- Kč; Skot - kolo 003 |                            |                                             |
| Název projektu                                                           |                            |                                             |
| Investice do chovu skotu 3                                               |                            |                                             |
| Kolo K žádosti                                                           |                            |                                             |
| 3 16/003/0411h/120/001946                                                |                            |                                             |
| Žádost                                                                   |                            |                                             |
| Žádost o dotaci PRV 14-20, 3 kolo                                        | <b>06.01.2020</b> 11:13:42 | vložte soubor Nahrát soubor                 |
| Přílohy                                                                  |                            | Q Vyhledat typ přílohy                      |
| ✔ Další přílohy                                                          |                            |                                             |
| Další přílohy                                                            |                            | 🛱 příloha v listinné podobě 🎝 Nahrát soubor |
| Tabulka_<br>Popis (max 64 znaků): Název příloty                          | ×                          | 2668                                        |
| < Zpět                                                                   |                            | ✓ Pokračovat v podání 🔒 uložit              |

#### 2.5. SMAZÁNÍ DOKLÁDANÝCH PŘÍLOH

Pokud je třeba vymazat některou z již uložených příloh, postupuje se zaškrtnutím check-boxu u dané přílohy.

Následuje kliknutí na pole SMAZAT OZNAČENÉ PŘÍLOHY, viz Obr. 22.

Následuje opět příkaz ULOŽIT.

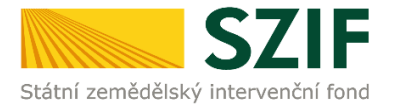

#### Obr. 22 Smazání uložených příloh

| TESTSZIF                               |                                                                                                    |                                                                                               |                                 |   | Domů Nová podání Přehledy Schránka 22     |
|----------------------------------------|----------------------------------------------------------------------------------------------------|-----------------------------------------------------------------------------------------------|---------------------------------|---|-------------------------------------------|
| Přílohy                                |                                                                                                    |                                                                                               |                                 | ٩ | Vyhledat typ přílohy                      |
| ✓ Další přílohy                        |                                                                                                    |                                                                                               |                                 |   |                                           |
| Další přílohy                          |                                                                                                    |                                                                                               |                                 |   | Příloha v listinné podobě 1 Nahrát soubor |
| D_1000621880_202 Popis (max 64 znaků): | 11022_110110_1_1637060311438.pdf                                                                                                    |                                                                                               |                                 |   | <b>16.11.2021</b> 12:03:56<br>2MB         |
| < Zpět 📱 Smazat označené přilohy       |                                                                                                    |                                                                                               |                                 |   | Celková velikost přiloh: 2M8              |
|                                        | Kontakty<br>Státní zemědělský intervenční fond<br>Oddělení komunikační podpory<br>Ve Smečkách 33, 110 00 Praha 1<br>Telefor: +420 222 871 871 | Nápověda a podmínky<br>Nápověda portálu<br>Prohlášení o přístupnosti<br>Bezpečnostní pravidla | Odkazy<br>Web SZIF.CZ<br>PF MZe |   |                                           |
|                                        | Email: into@szif.cz                                                                                                    | Copyright© SZIF 2000-2020, všechna práva                                                      | vyhrazena                       |   |                                           |

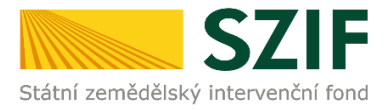

#### 2.6. PŘÍKAZ "POKRAČOVAT V PODÁNÍ"

Po nahrání Hlášení o změnách popř. příloh a kliknutím na příkaz ULOŽIT, lze pokračovat v podání Hlášení o změně prostřednictvím tlačítka POKRAČOVAT V PODÁNÍ (Obr. 23).

Obr. 23 Hlášení o změnách – příkaz POKRAČOVAT V PODÁNÍ

| SZIF 🔒                      | ortal Farmare 🗸    |                        | >           |                            |              | Domů Nová pod            | ání Přehledy Schránk          |
|-----------------------------|--------------------|------------------------|-------------|----------------------------|--------------|--------------------------|-------------------------------|
| Přílohy                     |                    |                        |             |                            |              | Di I                     | Podrobné postupy PR\          |
| s názvem: H_1000012239      | _20200106_09430    | 06.pdf                 |             |                            |              |                          |                               |
| Soubor načten, provádějí s  | e kontroly         |                        |             |                            |              |                          |                               |
| Žádost o dotaci PRV         | / 14-20, 3.kd      | olo - Hlášení o        | změnách     |                            |              |                          |                               |
| Vytvořeno                   | Změněno            |                        |             |                            |              | Status                   |                               |
| <b>06.01.2020</b> 09:43:06  | 06.01.20           | <b>20</b> 10:37:18     |             |                            |              | Připraveno k podán       | ſ                             |
| Operace/záměr               |                    |                        |             |                            |              |                          |                               |
| 4.1.1 h) projekty nad 5 000 | 000,- Kč do 75 0   | 00 000,- Kč; Skot - ko | olo 003     |                            |              |                          |                               |
| Název projektu              |                    |                        |             |                            |              |                          |                               |
| Investice do chovu skotu 3  |                    |                        |             |                            |              |                          |                               |
| Kolo K žádosti              | 20/001046          |                        |             |                            |              |                          |                               |
| 3 16/003/04110/14           | 20/001946          |                        |             |                            |              |                          |                               |
| Žádost<br>Žádost o dotaci   | PRV 14-20, 3.kolo  |                        |             | <b>06.01.2020</b> 11:13:42 |              | vložte soubor            | Nahrát soubor                 |
| Přílohy                     |                    |                        |             |                            | Q Vy         | nledat typ přílohy       |                               |
| ✓ Další přílohy             |                    |                        |             |                            |              |                          |                               |
| Další přílohy               |                    |                        |             |                            | <b>B</b> pří | loha v listinné podobě 📗 | 1. Nahrát soubor              |
| 🗎 přílol                    | ha v listinné podo | bě                     |             |                            |              |                          | 06.01.2020                    |
| Popis (r                    | nax 64 znaků):     | Název přílohy v listi  | inné podobě |                            |              |                          | 11:39:46<br>113B              |
| 🖸 Tabu                      | ulka_15783072147   | 79.xlsx                |             |                            |              |                          | <b>06.01.2020</b><br>11:40:25 |
| Popis (r                    | nax 64 znaku):     | Nazev prilony          |             |                            |              |                          | 26KB                          |
| Zpět Smazat ozna            | čené přílohy       |                        |             |                            |              | 🗸 Pokračovat v           | podání <b>D</b> uložit        |

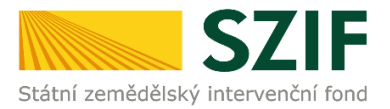

#### 2.7. HLÁŠKA "SOUHLASÍM S OBSAHEM PODÁNÍ"

Po příkazu POKRAČOVAT V PODÁNÍ se objeví následující upozornění (Obr. 24).

Obr. 24 Upozorňující hláška SOUHLASÍM S OBSAHEM PODÁNÍ

| Upozornění                                                                                      |
|-------------------------------------------------------------------------------------------------|
| Pro dokončení podání je nutné zaškrtnout "Souhlas…" a následně<br>kliknout na tlačítko "Podat". |
| 🗸 Rozumím                                                                                       |

Text:

Pro dokončení podání je nutné zaškrtnout "Souhlas s obsahem podání a následně kliknout na tlačítko "Podat".

# 3 PODÁNÍ HLÁŠENÍ O ZMĚNÁCH. SOUHRN. ODESLÁNÍ

Po předchozím příkazu **POKRAČOVAT V PODÁNÍ** a odsouhlasení upozorňuící hlášky se příjemci objeví obrazovka se souhrnným přehledem HLÁŠENÍ O ZMĚNÁCH, tj. s nahraným formulářem aktualizované ŽOD a souvisejících nahraných příloh.

V tomto kroku doporučujeme důkladně zkontrolovat správnost nahrávaného formuláře Hlášení o změnách a správnost nahrávaných příloh.

#### 3.1. PODÁNÍ NAHRANÉHO HLÁŠENÍ O ZMĚNÁCH. KONTROLNÍ SOUHRN PŘÍLOH

Podání Hlášení o změnách prostřednictvím PF ze strany žadatele je realizováno až po dvou na sebe navazujících příkazech:

- 1) \* "Souhlasím s obsahem podání" zaškrtnutím.
- 2) Příkazem PODAT kliknutím.

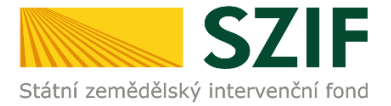

Na obrazovce vpravo dole je povinné pole k zaškrtnutí viz Obr. 25.

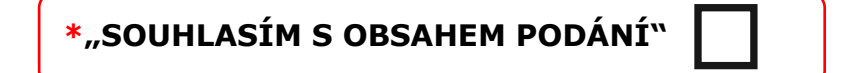

Příjemce zaškrtne pole SOUHLASÍM S OBSAHEM PODÁNÍ.

Po zaškrtnutí se automaticky zpřístupní pole PODAT.

Tímto příkazem bude podání Hlášení o změnách dokončeno (Obr. 26).

Obr. 25 Úspěšné podání Hlášení o změnách – příkazy SOUHLASÍM S OBSAHEM; PODAT (detail)

| SZIF                                                                                                    | Domů | Nová podání    | Přehledy                    | Schránka 🧧                   |
|----------------------------------------------------------------------------------------------------|------|----------------|-----------------------------|------------------------------|
| ✓ Další přílohy                                                                                                    |      |                |                             |                              |
| Ostatní přílohy                                                                                                    |      |                |                             |                              |
| D_1000621880_20211022_110110_1_1637850895888.pdf                                                                                                    |      |                |                             |                              |
| Popis (max 64 znaků): test                                                                                                    |      | 21             | ИВ                          |                              |
|                                                                                                    | (    | G<br>* Souhlas | elková velik<br>ím s obsahe | ost příloh: 2M<br>em podání. |
| Po podání budou zaslané dokumenty zpracovávány informačním systémem SZIF. Pokud do 24 hodin neobdržíte Potvrzení o podání/příjetí, kontaktujte Helpdesk. |      |                |                             |                              |
| Zpet                                                                                                    |      |                | (                           | ✓ Podat                      |

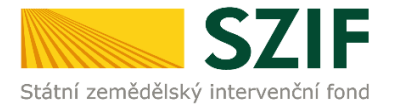

#### Obr. 26 Úspěšné podání Hlášení o změnách – příkazy SOUHLASÍM S OBSAHEM; PODAT (obrazovka)

| TESTSZIF                                                        |                                                                       |                                      |                        |                     | Domů Nová podání Přehledy Schránka 💌 |
|-----------------------------------------------------------------|-----------------------------------------------------------------------|--------------------------------------|------------------------|---------------------|--------------------------------------|
|                                                                 |                                                                       |                                      |                        |                     | Podrobné postupy PRV                 |
| Žádort o dotor                                                  |                                                                       |                                      |                        |                     |                                      |
| Vitoless                                                        | 7měréno                                                               |                                      |                        | Qubus               |                                      |
| 19.11.2021 11:10:12                                             | 19.11.2021 11:1321                                                    |                                      |                        | Připraveno k podání |                                      |
| Ownerhink                                                       |                                                                       |                                      |                        |                     |                                      |
| 4.1.1 h) projekty nad 5 000 000 Kž do 75 000 000 I              | Kč: Siest - kolo 007                                                  |                                      |                        |                     |                                      |
|                                                                 |                                                                       |                                      |                        |                     |                                      |
| Nazev projektu                                                  |                                                                       |                                      |                        |                     |                                      |
|                                                                 |                                                                       |                                      |                        |                     |                                      |
| Kolo K.žádosti                                                  |                                                                       |                                      |                        |                     |                                      |
| 7 16/00//04110/120/001623                                       |                                                                       |                                      |                        |                     |                                      |
|                                                                 |                                                                       |                                      |                        |                     |                                      |
| Žádost                                                          |                                                                       |                                      |                        |                     |                                      |
| 2ádost o dotaci PRV 14-20, 7.kolo                               |                                                                       |                                      |                        | 19.11.2021 11:13:20 |                                      |
|                                                                 |                                                                       |                                      |                        |                     |                                      |
| Přílohy                                                         |                                                                       |                                      |                        |                     |                                      |
|                                                                 |                                                                       |                                      | Q. Vyhiedat typ příloh | r                   |                                      |
| ✓ Další přilohy                                                 |                                                                       |                                      |                        |                     |                                      |
| Další přilohy                                                   |                                                                       |                                      |                        |                     |                                      |
|                                                                 |                                                                       |                                      |                        |                     |                                      |
| VVDAJE_terminologie_1637316772668.xtsx<br>Popis (max 64 znaků): | PRILOHA TEST                                                          |                                      |                        |                     | 1503                                 |
| Příloha v listinné podobě                                       |                                                                       |                                      |                        |                     |                                      |
| Popis (max 64 znaků):                                           | PRILOHA TEST USTINNA PODOBA                                           |                                      |                        |                     | 1128                                 |
|                                                                 |                                                                       |                                      |                        |                     | Celizará velizat ažiat: 1688         |
|                                                                 |                                                                       |                                      |                        |                     | * Souhlasim s obsahem podání. 🗹      |
| Po podání budou zaslané dokumenty zpracovávány in               | nformačním systémem SZIF. Pokud do 24 hodin neobdržite Potvrzení o po | odáný přijetí, kontaktujte Helpdesk. |                        |                     |                                      |
| 1.00                                                            |                                                                       |                                      |                        |                     |                                      |
|                                                                 |                                                                       |                                      |                        |                     | - Point                              |

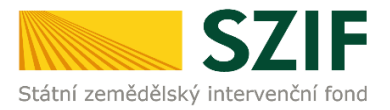

#### 3.2. ÚSPĚŠNÉ PODÁNÍ HLÁŠENÍ O ZMĚNÁCH

Grafika na obrazovce (Obr. 27) potvrzuje úspěšné podání Hlášení o změnách PRV2014+.

Obr. 27 Úspěšné podání Hlášení o změnách

| EST SZIF 🕹                                                                               |                                                                                                    |                                     | Domů Nová podání Přehledy Schránka 😰 |
|------------------------------------------------------------------------------------------|----------------------------------------------------------------------------------------------------|-------------------------------------|--------------------------------------|
| Dočasný dokument ZELPO2V02 F6E0AD15860A1EDC92A285E82A10C3C1 vymazán.                     |                                                                                                    |                                     |                                      |
| Dokument s guid F6E0AD15860A1EDC92A2BF80D4BA910E a class ZELPO2V12 typu P úspěšné založe | in.                                                                                                    |                                     |                                      |
| Žádost byla elektronicky zaslána bez potvrzení                                           |                                                                                                    |                                     |                                      |
| Žádost byla úspěšně založena                                                             |                                                                                                    |                                     | *                                    |
|                                                                                          | ↑ Méně zpráv                                                                                                    |                                     |                                      |
| Typ Název                                                                                | Doplňující údaje                                                                                                   | Status                              | Datum Akce                           |
| PRV Žádost o dotaci PRV 14-20. 7.kolo - Hlášení o změnách                                | k žádosti 18/007/04/11c/780/001857<br>4.1.1 c) projekty do 5 000 000 Kž. vč.: Skot - kolo 007<br>Modernizace farmy | Číslo jednací:<br>SZIF/2021/0627943 | <b>19.11.2021</b> 09:52:13           |
| Czpłt                                                                                    |                                                                                                    |                                     | ✓ Pokračovat na odeslaná podání      |

#### 3.3. POTVRZENÍ O PŘIJETÍ HLÁŠENÍ O ZMĚNÁCH

Uživatel má možnost v této fázi si stáhnout formulář Hlášení o změnách a také potvrzení o úspěšném podání "Hlášení o zmenách Žádosti o dotaci PRV 2014 - 2020" ve formářu PDF.

V pravé spodní částí obrazovky (Obr. 28) jsou dvě ikony:

| * | ۹ |
|---|---|
|   |   |

Šipka slouží ke stažení formuláře Hlášení o změnách.

**Lupa** slouží k náhledu zobrazení detailu podání. Kliknutím na Lupu je příjemce přesměrován na obrazovku, kde je sekce ŽÁDOST a POTVRZENÍ. V obou sekcích jsou zavěšeny k hlášení předmětné dokumenty v pdf určené ke stažení.

Na téže obrazovce jsou v pravém horním rohu ke stažení PODROBNÉ POSTUPY PRV (Obr. 28).

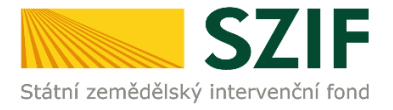

Obr. 28 Hlášení o změnách – postup pro stažení potvrzení o přijetí.

|                                                              | iodání Přehledy Schránka 💴 |
|--------------------------------------------------------------|----------------------------|
|                                                              | Podrobné postupy PRV       |
| Žádost o dotací PRV 14-20, 7. kolo - Hilášení o změnách      |                            |
| Vysolven Status                                              |                            |
| 15.11.2821 (1952) 1<br>5.277/281/982394                      |                            |
| Operation                                                    |                            |
| 4.13 c) projekty do 5 080 0906, 42, 42, 500 - 1odo 807       |                            |
| Nare projekte                                                |                            |
| Moderatas temy                                               |                            |
| Kon         Kilonet           7         No02/del Nu/RECONSET |                            |
| Záde <mark>lt</mark>                                         |                            |
| B Same one of the V 14 20, 7 June                            |                            |
|                                                              |                            |
| Potveen                                                      |                            |
| B Patenti                                                    |                            |
| Isour photy                                                  |                            |
|                                                              |                            |

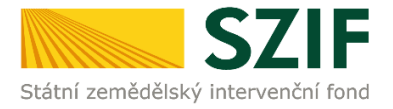

Obr. 29 Vzor – potvrzení o přijetí Hlášení o změnách k ŽOD

| Státní zemědělský intervenční fond                                                               | Ve Smečkách 33,110 00 Praha 1<br>tel: +420 222 871 871<br>fax: +420 222 871 765 |  |  |  |  |  |
|--------------------------------------------------------------------------------------------------|---------------------------------------------------------------------------------|--|--|--|--|--|
| Identifikátor dokumentu: SZIF/2016/0460662                                                       |                                                                                 |  |  |  |  |  |
| <b>POTVRZENÍ O PŘIJETÍ</b><br>Žádost o dotaci z Programu rozvoje venkova 2014 - 2020             |                                                                                 |  |  |  |  |  |
| Podání ve věci "Hlášení o změnách Žádosti o d<br>Podrobnosti jsou uvedeny v následující tabulce. | otaci PRV 2014 - 2020" bylo úspěšně odesláno.                                   |  |  |  |  |  |
| Děkujeme Vám, že jste využili našich elektronických s                                            | lužeb a přejeme Vám příjemný den.                                               |  |  |  |  |  |
| S pozdravem                                                                                      |                                                                                 |  |  |  |  |  |
| Státní zemědělský intervenční fond<br>Ve Smečkách 33<br>110 00 Praha 1                           |                                                                                 |  |  |  |  |  |
| V Praze dne 16.08.2016                                                                           |                                                                                 |  |  |  |  |  |

#### 3.4. VYŽÁDANÉ HLÁŠENÍ O ZMĚNÁCH ZE STRANY SZIF

V případě vyžádání doplnění Hlášení o změnách ze strany SZIF příjemce provede Doplnění do nově vygenerovaného Hlášení o změnách, a to stejným způsobem podle postupu uvedeného výše (kapitola 2 NAHRÁNÍ A ULOŽENÍ FORMULÁŘE HLÁŠENÍ O ZMĚNÁCH).

<u>Upozornění</u>

V případě vyžádání doplnění Hlášení o změnách ze strany SZIF je příjemce povinen doplnit Hlášení o změnách do lhůty stanovené v dopise V1403.02 Doplnění Hlášení o změnách.

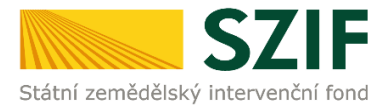

# 4 ZOBRAZENÍ ODESLANÝCH PODÁNÍ

V PF je zobrazení odeslaných podání, hlášení a přehledů možné třemi způsoby z hlavní navigace prostřednictvím

- 1) Sekce **PŘEHLEDY** / ODESLANÁ PODÁNÍ
- 2) Sekce **PŘEHLEDY** / PŘEHLED ŽÁDOSTÍ / DOKUMENTY ODESLANÉ NA SZIF
- 3) Sekce SCHRÁNKA / ODESLANÝ DOKUMENT ZE SZIF

#### 4.1. SEKCE PŘEHLEDY/ODESLANÁ PODÁNÍ

V PF se v základní navigaci na horní liště volí PŘEHLEDY -> dlaždice ODESLANÁ PODÁNÍ (Obr. 30).

Následně se načte se stránka s výčtem všech odeslaných podání na SZIF.

U každého odeslaného případu je v jeho řádku v pravém části řádku ikona lupy a ikona šipky.

Při kliknutí na ikonu **lupy** si příjemce může zobrazit detail odeslaných podání a příloh, které odeslal.

Při kliknutí na ikonu **šipky** si příjemce může stáhnout ŽOD a potvrzení o přijetí podání, které odeslal.

| TEST SZIF Domù Nová podání Přehledy Schránka 22 |                                                              |                                                                                                    |                                                                                                    |   |                                                             |                                     |                               |        |   |  |
|-------------------------------------------------|--------------------------------------------------------------|----------------------------------------------------------------------------------------------------|----------------------------------------------------------------------------------------------------|---|-------------------------------------------------------------|-------------------------------------|-------------------------------|--------|---|--|
| Přehledy                                        | / / Odeslaná podání                                          |                                                                                                    |                                                                                                    |   |                                                             |                                     |                               |        |   |  |
| Od                                              | Odeslaná podání<br>Podrobné postupy PRV Podrobné postupy OPR |                                                                                                    |                                                                                                    |   |                                                             |                                     |                               |        |   |  |
| Zobrazit záznamy od:<br>19.11.2020              |                                                              |                                                                                                    | do:<br>20.11.2021                                                                                                   | 曲 | Typ:<br>všechny                                             | ~                                   | <b>T</b> Filtrovat            | seznam |   |  |
| Тур                                             | Název                                                        |                                                                                                    | Doplňující údaje                                                                                                    |   |                                                             | Status                              | Datum                         | Akce   |   |  |
| PRV                                             | Žádost o dotaci PRV 14-20, 7.kolo - Hlášení o změnách        |                                                                                                    | k žádosti 18/007/0411c/780/001857<br>4.1.1 c) projekty do 5 000 000,- Kč, vč.; Skot - kolo 007<br>Modernizace farmy |   |                                                             | Číslo jednací:<br>SZIF/2021/0627943 | <b>19.11.2021</b><br>09:52:13 | *      | ۹ |  |
| PRV                                             | Žádost o dotaci PRV 14-20, 11. kolo - Hlášení o změnách      | k žádosti 20/011/0641b/780/000082<br>6.4.1 b) Investice do nezemědělškých činností - území krajů Ústeckého, Moravskoslezského a<br>Karlovarského - kolo 011<br>Nákup manipulátoru |                                                                                                    |   | Číslo jednací:<br>SZIF/2021/0627786                         | <b>16.11.2021</b><br>13:18:29       | ¥                             | ۹      |   |  |
| JZ                                              | Deklarace chovu koní ANC 2021                                |                                                                                                    | 21-KON-1000638316-002<br>75080                                                                                      |   | Číslo jednací:<br>SZIF/2021/0578687<br><b>Q</b> Nepodepsáno | <b>06.10.2021</b><br>12:05:15       | Ŧ                             | ۹      |   |  |
| JZ                                              | Deklarace chovu koní ANC PPO AEKO EZ NAEKO NEZ 2021          |                                                                                                    | 21-KON-1000638316-001<br>75079                                                                                      |   | Číslo jednací:<br>SZIF/2021/0578682<br><b>Q</b> Nepodepsáno | <b>06.10.2021</b><br>12:04:04       | Ŧ                             | ۹      |   |  |

Obr. 30 Zobrazení odeslaných podání. Sekce PŘEHLEDY / ODESLANÁ PODÁNÍ

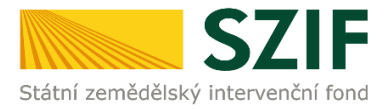

#### 4.2. SEKCE PŘEHLEDY/PŘEHLED ŽÁDOSTÍ

V PF je možné alternativně zobrazit přes základní navigaci na horní liště volbou PŘEHLEDY -> dlaždice PŘEHLED ŽÁDOSTÍ.

Následně se načte stránka s výčtem všech ŽOD v jednotlivých opatřeních. Filtrem lze zvolit opatření PRV 2014-2020.

Po výběru konkrétní Žádosti o dotaci  $\rightarrow$  výběr záložky "DOKUMENTY ODESLANÉ **ZE** SZIF" (Obr. 31)  $\rightarrow$  výčet odeslané dokumentace ze SZIF.

| S                                                          | ZIF 😣 Portal Farmare 🗸                                                                                                    | >                                                                                                    |                                 | Domů Nová               | podání | Přehledy Schr          |
|------------------------------------------------------------|----------------------------------------------------------------------------------------------------|----------------------------------------------------------------------------------------------------|---------------------------------|-------------------------|--------|------------------------|
| Přehl                                                      | ed žádostí                                                                                                    |                                                                                                    |                                 | ſ                       | N Pod  | rohné portuny          |
| 19/008/                                                    | 0421a/342/000523                                                                                                    |                                                                                                    |                                 |                         | E Pou  | obile postapy          |
| Žádost/pr<br>Status:<br>Adresa:<br>Datum po<br>Životní cyk | oces:<br>dání:<br>Ius žádosti Dokumenty k žádost                                                                                                    | PRV 2014 - 2020<br>Zaregistrování Žádosti o dotaci<br>124, 407 14, Arnoltice<br>28 10 2019<br>i Dokumenty odeslané za SZIF | Další podání Odeslané dokumenty |                         |        |                        |
| Kategorie                                                  | Název                                                                                                    |                                                                                                    |                                 | Číslo žádosti           | Тур    | Publikováno            |
| D OD                                                       | 📓 Žádost o doplnění neúplné dok                                                                                                    | 19/008/0421a/342/000523                                                                                                    | PRV                             | 14.01.2020<br>08:46:41  |        |                        |
| 🖓 PZ                                                       | Změna statusu žádosti 19/008/0421a/342/000523<br>Status vaší žádosti 19/008/0421a/342/000523 byl změněn na: Zaregistrování Žádosti o dotaci. Kliknutím na odkaz se<br>dostanete do detailu přehledu žádos |                                                                                                    |                                 | 19/008/0421a/342/000523 | PRV    | 31.10.2019<br>02:05:01 |
| D OD                                                       | 🖺 Potvrzení o zaregistrování Žádo                                                                                                    | 19/008/0421a/342/000523                                                                                                    | PRV                             | 30.10.2019<br>11:17:53  |        |                        |

Obr. 31 Zobrazení odeslaných podání. Sekce PŘEHLEDY / PŘEHLED ŽÁDOSTÍ

#### 4.3. SEKCE SCHRÁNKA/ODESLANÝ DOKUMENT

Veškeré dokumenty odeslané příjemcem na SZIF (včetně Hlášení o změnách), lze najít přes základní navigaci v sekci **SCHRÁNKA**.

Pro přehlednost je možné zvolit filtr **VŠECHNY KATEGORIE ZPRÁV** a následně filtrovat volbou **ODESLANÝ DOKUMENT ZE SZIF** viz Obr. 32.

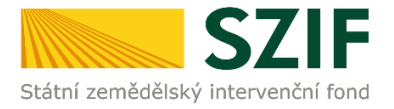

#### Obr. 32 Zobrazení odeslaných podání. Sekce SCHRÁNKA / ODESLANÝ DOKUMENT ZE SZIF

| ika - Státní zem                                                                                                    | nédělský int: X +                                                                                                    |                                                 |                                       |                                                                                                    | v - a                                                                                                    |
|----------------------------------------------------------------------------------------------------|----------------------------------------------------------------------------------------------------|-------------------------------------------------|---------------------------------------|----------------------------------------------------------------------------------------------------|----------------------------------------------------------------------------------------------------|
| C D                                                                                                    | xpf.szif.sz/irj/portal/pf/pf-schranka                                                                                                    |                                                 |                                       |                                                                                                    | Q 🕁 🛸 🕹                                                                                                    |
| SZIF                                                                                                    |                                                                                                    | Domů Nová podání                                | Přehlody Schränka 🙁                   |                                                                                                    |                                                                                                    |
| nránk                                                                                                    | (a <mark>8</mark>                                                                                                    |                                                 |                                       |                                                                                                    |                                                                                                    |
| ichny zprávy                                                                                                    | y Všechny kategorie zpráv 🗸 Bechny žádosti                                                                                                    |                                                 | ✓ Všechny typy zpráv                  |                                                                                                    | ~                                                                                                    |
|                                                                                                    | Všechny kategorie zpráv                                                                                                    |                                                 |                                       |                                                                                                    |                                                                                                    |
| <b>ZORNÉNÍ:</b> /                                                                                                    | Niže vredené Odeslané lobo<br>Jačišt je do vlastního PC Drete Maj SZE Přehled Jádostí<br>Přehled Jádostí                                                                                                    | nt z Portálu farmáře automaticky odstraněn. V p | iñpadé. že chce žadatel/přijemce dota | ce mit tyto dokumenty k dispo                                                                                                    | zici trvale.                                                                                                    |
| Kategorie                                                                                                    | Název                                                                                                    | Ĉislo jednaci                                   | Číslo žádosti                         | Typ Odesláno                                                                                                    | Doručeno                                                                                                    |
| ⊠ DM                                                                                                    | B Vyzva k dolažaní mohlarovatí právy<br>Vábral parki vábroj pane, na Portálu tamáře SZIF jsou v souladu s Pravdly, kterými se stanovují podmínky pro poskytování dota<br>Program.                                                | ce na projekty -                                |                                       | PRV 21.10.2021<br>10:26:30                                                                                                    | -                                                                                                    |
| ⊠ DM                                                                                                    | B Deklarsce chovu koni 2021 - informace pro žadatele k opatření AEKO, EZ, ANC, PPO, NAEKO a NEZ<br>Väžení žadatelé, jestiže jste v letolním roce požádali o poskytnuť podpory AEKO (Agroenvironmentálné-kšimatická opatření – po | dopatření Ošetřován                             |                                       | JZ 04.10.2021<br>18:54:00                                                                                                    |                                                                                                    |
| Oznámení o provedené administrativní kontrole - po doplnění                                                                         |                                                                                                    |                                                 | 20/011/0641b/341/000039               | PRV 20.09.2021<br>16:38:54                                                                                                    | <b>30.09.2021</b><br>16:38:54                                                                                                    |
| D OD                                                                                                    | Výzva k žádosti 21F5Z321000471-NU<br>Š VYZVA S427E12A7081EDAA0F4EAFA3888068<br>Doručenka (M47188808-Dodejka)                                                                                                    | SZIF/2021/0556006                               | 21/F5Z/321/000471-NU                  | <b>JZ</b> 14.09.2021<br>14:33:01                                                                                                    | <b>17.09.2021</b><br>20:52:09                                                                                                    |
| ⊖ od                                                                                                    | Rozhodnutí k žádosti 21F7Z321000158-NEZ<br>6 IOZHODNUTI SEATE112A7081E0BADF584A0AOCE001F<br>5 Doručenia (44331367-Dodejka)<br>6 Dolosta pravní moc                                                                               | SZ1F/2021/0543855                               | 21/F7Z/321/000158-NEZ                 | JZ 02.09.2021<br>10:34:13                                                                                                    | <b>02.09.2021</b><br>19:02:17                                                                                                    |
| Vyrozumění o administraci Hlášení o změnách<br>b 00 b Vyrozumění o administraci Hlášení o změnách<br>b Doničenia G41641289-Dodejka) |                                                                                                    |                                                 | 20/010/0411b/341/001401               | PRV 27.08.2021<br>10:32-31                                                                                                    | 02.09.2021<br>19:02:17                                                                                                    |
| Žádost o dodatečné doplnění       b 200       b 2atost o dodatečné doplnění       b Doručenka (941343827-Dodejka)                   |                                                                                                    |                                                 | 20/011/0641b/341/000039               | PRV 26.08.2021<br>12:33:35                                                                                                    | 02.09.2021<br>19:02:17                                                                                                    |
| O DM                                                                                                    | Vyzna k doložení monitorovací zprávy Vklená paní, vážený pane, na Portálu farmáře SZIF jsou v souladu s Pravidly, kterými se stanovují podmínky pro poskytování dotak Provozm                                                    | ce na projekty -                                |                                       | PRV 25.01.2021<br>11:07:47                                                                                                    | -                                                                                                    |
|                                                                                                    | ka - Stell zer<br>C ① ① ①<br>SZIF<br>Nránk<br>Cony zprály<br>ZZORVÉNÉ<br>Pručkejente<br>Z DM<br>② DM<br>③ DM<br>③ DM<br>④ 00<br>④ 00<br>④ 00<br>④ 00<br>④ 00<br>④ 00                                                             |                                                 | ia - <i>Limit ametality</i> is x +    | as is intermediately in a<br>by statistical dignetial plate in a<br>by statistical dignetial plate in a book statistical dignetial plate in a book statistical dignetial plate in a book statistical dignetial plate in a book statistical dignetial plate in a book statistical dignetial plate in a book statistical dignetial plate in a book statistical dignetial plate in a book statistical dignetial plate in a book statistical dignetial plate in a book statistical dignetial plate in a book statistical dignetial plate in a book statistical dignetial dignetial | Instrumentative in a function of proceeding damages of part of part of |

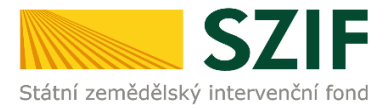

# 5 ZJIŠTĚNÍ STAVU ADMINISTRACE HLÁŠENÍ

Podat Hlášení o změnách je na PF umožněno až po podpisu Dohody o poskytnutí dotace. V jednom okamžiku může být administrováno pouze jedno Hlášení o změnách, tj. do uzavření administrace Hlášení o změnách není možné podat žádné další Hlášení o změnách.

Dvě výše uvedené nastalé skutečnosti umožní na PF vygenerovat formulář Hlášení o změnách.

#### Zjištění stavu administrace

Pro zjištění stavu administrace, ve které se Hlášení o změnách nachází, je možné zjistit následující cestou:

Základní navigace PŘEHLED ŽÁDOSTÍ  $\rightarrow$  volba konkrétní žádosti (registračního čísla)  $\rightarrow$  dlaždice ŽIVOTNÍ CYKLUS ŽÁDOSTI  $\rightarrow$  na obrazovce výběr v části HLÁŠENÍ O ZMĚNÁCH (Obr. 33).

Obr. 33 Stav administrace Hlášení o změnách

|                                                                                                    | al Farmare 1000012239                                                                                                    | Domů Nová podání Přehledy Schránka                                                                                                    |
|----------------------------------------------------------------------------------------------------|----------------------------------------------------------------------------------------------------|----------------------------------------------------------------------------------------------------|
| ehledy / Přehled žádostí                                                                                                    |                                                                                                    |                                                                                                    |
| vřehled žádo                                                                                                    | ostí                                                                                                    | Podrobné postupy PRV                                                                                                    |
| Vaše poslední zaslané Hlášení<br>podrobnějších informací o sta                                                                                                    | l o změnách č. 3 k žádosti 16/003/0411h/120/001946 je v administraci a v současné do<br>vu hlášení, kontaktujte příslušný RO SZIF. | obě nelze podat další Hlášení o změnách. V případě                                                                                                    |
| Upozornění: termín podání Žá                                                                                                    | ádosti o platbu je 31.12.2019                                                                                                    |                                                                                                    |
| 6/003/0411h/120                                                                                                    | 0/001946                                                                                                    |                                                                                                    |
| Žádost/proces:                                                                                                    | PRV 2014 - 2020                                                                                                    |                                                                                                    |
| Status:                                                                                                    | Dohoda podepsána                                                                                                    |                                                                                                    |
| Adresa:                                                                                                    | 172, 262 56, Krásná Hora nad Vltavou                                                                                               |                                                                                                    |
| Datum podání:                                                                                                    | 29.10.2016                                                                                                    |                                                                                                    |
| - Zivotni cyklus zado                                                                                                    | osti                                                                                                    |                                                                                                    |
| status                                                                                                    | osti                                                                                                    | Datu                                                                                                    |
| z – ZIVOTNI CYKIUS ZADO<br>Status<br>Zaregistrování Žádosti o dotac                                                                                                    | osti<br>i                                                                                                    | 29.10.201                                                                                                    |
| z – ZIVOTNI CYKIUS ZAGO<br>Status<br>Zaregistrování Žádosti o dotac<br>Administrativní kontrola od                                                                                                    | osti<br>a                                                                                                    | Datu<br>29.10.201<br>07.08.201                                                                                                    |
| <ul> <li>- ZIVOTNI CYKIUS ZAGI<br/>Status</li> <li>Zaregistrování Žádosti o dotac</li> <li>Administrativní kontrola od</li> <li>Administrativní kontrola do</li> </ul>                                                                                                    | osti<br>i                                                                                                    | Datu<br>29.10.201<br>07.08.201<br>16.08.201                                                                                                    |
| <ul> <li>- ZIVOTNI CYKIUS Zadi</li> <li>Status</li> <li>Zaregistrování Žádosti o dotac</li> <li>Administrativní kontrola od</li> <li>Administrativní kontrola do</li> <li>Kontrola VŘ/ZŘ splněna</li> </ul>                                                                                                    | osti<br>i                                                                                                    | Datu<br>29:10:20<br>07:08:20<br>16:08:20<br>16:11:20                                                                                                    |
| <ul> <li>- ZIVOTNI CYKIUS Začí</li> <li>Status</li> <li>Zaregistrování Žádosti o dotač</li> <li>Administrativní kontrola od</li> <li>Administrativní kontrola do</li> <li>Kontrola VŘ/ZŘ splněna</li> <li>Bodování projektu - získaný po</li> </ul>                                                                                                    | osti<br>d                                                                                                    | Datur<br>29:10:201<br>07:08:201<br>16:08:201<br>16:11:201<br>11:12:201                                                                                                    |
| <ul> <li>– ZIVOTNI CYKIUS ZACI</li> <li>Status</li> <li>Zaregistrování Žádosti o dotac</li> <li>Administrativní kontrola od</li> <li>Administrativní kontrola do</li> <li>Kontrola VŘ/ZŘ splněna</li> <li>Bodování projektu - záskaný po</li> <li>K výběru projektů</li> </ul>                                                                                                    | osti<br>si<br>pčet bodů 56                                                                                                    | Datu<br>29.10.201<br>07.08.201<br>16.08.201<br>16.11.201<br>11.12.201<br>11.12.201                                                                                                    |
| <ul> <li>– ZIVOTNI CYKIUS ZACI</li> <li>Status</li> <li>Zaregistrování Žádosti o dotac</li> <li>Administrativní kontrola od</li> <li>Administrativní kontrola do</li> <li>Kontrola VŘ/ZŘ splněna</li> <li>Bodování projektu - získaný po</li> <li>K výběru projektů</li> <li>Dohoda podepsána</li> </ul>                                                                                | ošti<br>ci<br>očet bodů 56                                                                                                    | Datur<br>29,10,201<br>07,08,201<br>16,08,201<br>16,11,201<br>11,12,201<br>11,12,201<br>19,02,201                                                                                                    |
| <ul> <li>– ZIVOTNI CYKIUS ZACI</li> <li>Status</li> <li>Zaregistrování Žádosti o dotac</li> <li>Administrativní kontrola od</li> <li>Administrativní kontrola do</li> <li>Kontrola VŘ/ZŘ splněna</li> <li>Bodování projektu - získaný po</li> <li>K výběru projektů</li> <li>Dohoda podepsána</li> <li>Vyplaceno</li> </ul>                                                             | ošti<br>ci<br>očet bodů 56                                                                                                    | Datur<br>29.10.201<br>07.08.201<br>16.08.201<br>16.11.201<br>11.12.201<br>11.12.201<br>11.12.201<br>11.12.201<br>11.02.201<br>19.02.201                                                               |
| <ul> <li>– ZIVOTNI CYKIUS ZACI</li> <li>Status</li> <li>Zaregistrování Žádosti o dotac</li> <li>Administrativní kontrola od</li> <li>Administrativní kontrola do</li> <li>Kontrola VŘ/ZŘ splněna</li> <li>Bodování projektu - získaný po</li> <li>K výběru projektů</li> <li>Dohoda podepsána</li> <li>Vyplaceno</li> <li>ťlášení o změnách</li> </ul>                                  | ošti<br>ci<br>očet bodů 56                                                                                                    | Datur<br>29.10.201<br>07.08.201<br>16.08.201<br>16.11.201<br>11.12.201<br>11.12.201<br>19.02.201<br>N                                                                                                 |
| <ul> <li>– ZIVOTNI CYKIUS ZACI</li> <li>Status</li> <li>Zaregistrování Žádosti o dotac</li> <li>Administrativní kontrola od</li> <li>Administrativní kontrola do</li> <li>Kontrola VŘ/ZŘ splněna</li> <li>Bodování projektu – získaný po</li> <li>K výběru projektů</li> <li>Dohoda podepsána</li> <li>Vyplaceno</li> <li>Ilášení o změnách</li> <li>Čísto hlášení</li> </ul>           | osti<br>ci<br>očet bodů 56<br>Status                                                                                               | Datur<br>29.10.201<br>07.08.201<br>16.08.201<br>16.11.201<br>11.12.201<br>11.12.201<br>19.02.201<br>N                                                                                                 |
| <ul> <li>- ZIVOTNI CYKIUS ZACI</li> <li>Status</li> <li>Zaregistrování Žádosti o dotać</li> <li>Administrativní kontrola od</li> <li>Administrativní kontrola do</li> <li>Kontrola VŘ/ZŘ splněna</li> <li>Bodování projektu - získaný po</li> <li>K výběru projektů</li> <li>Dohoda podepsána</li> <li>Vyplaceno</li> <li>Šášení o změnách</li> <li>Čisto hlášení</li> <li>2</li> </ul> | osti<br>d<br>očet bodů 56<br>Status<br>Administrováno                                                                              | Datus           29,10,201           29,10,201           07,08,201           16,08,201           16,08,201           16,11,201           11,12,201           11,12,201           19,02,201           N |

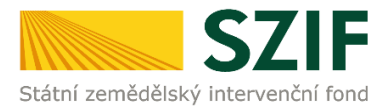

# 6 KAM SE OBRÁTIT V PŘÍPADĚ DOTAZŮ

V případě dotazů nebo žádosti o informace kontaktujte centrální pracoviště SZIF Tel.: 222 871 871

**Technická podpora** Po - Pá 7:00 - 19:00 servicedesk@szif.cz

**Metodická podpora** Po - Čt 8:00 - 17:00

Pá 8:00 - 16:00

info@szif.cz

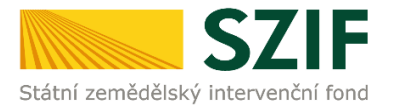

# 7 SEZNAM OBRÁZKŮ

| Obr. | 1  | Rozcestník Portálu farmáře. Administrativní úkony příjemce. PRV – Projektová opatření | 2 |
|------|----|---------------------------------------------------------------------------------------|---|
| Obr. | 2  | Fáze podání příloh k ŽOD                                                              | 4 |
| Obr. | 3  | PORTÁL FARMÁŘE; www.szif.cz                                                           | 5 |
| Obr. | 4  | PORTÁL FARMÁŘE - přihlášení                                                           | 7 |
| Obr. | 5  | Úvodní strana PF. Přehledy                                                            | 3 |
| Obr. | 6  | Výběr ŽOD pro Hlášení o změnách - přehled žádostí                                     | 3 |
| Obr. | 7  | Výběr ŽOD pro Hlášení o změnách – volba konkrétní ŽOD                                 | Э |
| Obr. | 8  | Výběr ŽOD pro Hlášení o změnách – záložka DALŠÍ PODÁNÍ                                | Э |
| Obr. | 9  | Výběr ŽOD pro Hlášení o změnách – příkaz HLÁŠENÍ O ZMĚNÁCH10                          | כ |
| Obr. | 10 | Hlášení o změnách – zahájení podání12                                                 | L |
| Obr. | 11 | Hlášení o změnách – zahájení podání. Příkaz POKRAČOVAT12                              | 2 |
| Obr. | 12 | Hlášení o změnách – aktualizace a nahrání formuláře ŽOD14                             | 4 |
| Obr. | 13 | Hlášení o změnách – formulář1                                                         | 5 |
| Obr. | 14 | Hlášení o změnách – příkaz Kontrola vyplněných údajů1                                 | 5 |
| Obr. | 15 | Hlášení o změnách – aktualizace a nahrání formuláře ŽOD1                              | 7 |
| Obr. | 16 | Nahrání Hlášení o změnách18                                                           | 3 |
| Obr. | 17 | Nahraný formulář Hlášení o změnách. Chybové hlášky1                                   | Э |
| Obr. | 18 | Doporučené nastavení parametrů při scanování                                          | כ |
| Obr. | 19 | Nahrání příloh v elektronické podobě2                                                 | L |
| Obr. | 20 | Nahrání příloh v elektronické podobě – pojmenování příloh 22                          | 2 |
| Obr. | 21 | Doložení příloh v listinné podobě - pojmenování příloh 23                             | 3 |
| Obr. | 22 | Smazání uložených příloh                                                              | 4 |
| Obr. | 23 | Hlášení o změnách – příkaz POKRAČOVAT V PODÁNÍ 2                                      | 5 |
| Obr. | 24 | Upozorňující hláška SOUHLASÍM S OBSAHEM PODÁNÍ                                        | 5 |
| Obr. | 25 | Úspěšné podání Hlášení o změnách – příkazy SOUHLASÍM S OBSAHEM; PODAT (detail) 22     | 7 |
| Obr. | 26 | Úspěšné podání Hlášení o změnách – příkazy SOUHLASÍM S OBSAHEM; PODAT (obrazovka) 28  | 3 |
| Obr. | 27 | Úspěšné podání Hlášení o změnách 29                                                   | Э |
| Obr. | 28 | Hlášení o změnách – postup pro stažení potvrzení o přijetí                            | כ |
| Obr. | 29 | Vzor – potvrzení o přijetí Hlášení o změnách k ŽOD 32                                 | L |
| Obr. | 30 | Zobrazení odeslaných podání. Sekce PŘEHLEDY / ODESLANÁ PODÁNÍ                         | 2 |
| Obr. | 31 | Zobrazení odeslaných podání. Sekce PŘEHLEDY / PŘEHLED ŽÁDOSTÍ                         | 3 |
| Obr. | 32 | Zobrazení odeslaných podání. Sekce SCHRÁNKA / ODESLANÝ DOKUMENT ZE SZIF               | 1 |
| Obr. | 33 | Stav administrace Hlášení o změnách 3                                                 | 5 |